## **Installation/Service Guide**

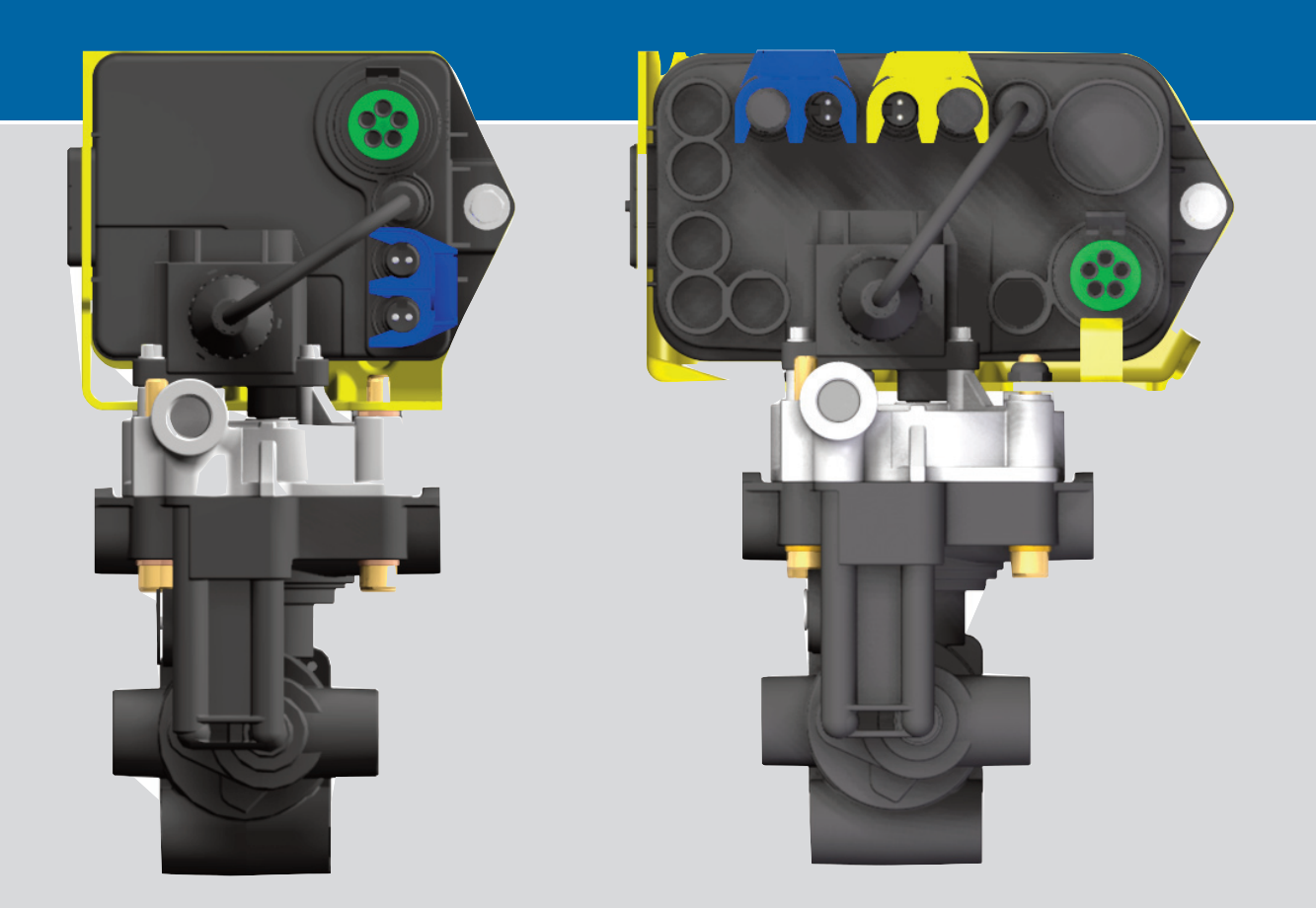

PLC Select 1M -FFABS PLC Select 2M -FFABS

# 2S/1M - 4S/2M PLC SelectL30041Anti-Lock Braking SystemsRev. 7 - %13

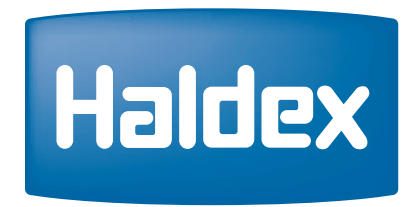

**Innovative Vehicle Solutions** 

this page has been left blank intentionally

## **Table of Contents**

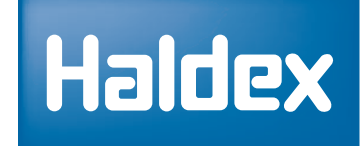

#### Section

#### Page

| Table of Contents                                  | 1       |
|----------------------------------------------------|---------|
| Safety & Important Notices                         | 2       |
| Wheel End Installation                             | 3       |
| 2S/1M Configuration (Axle-By-Axle)                 | 4       |
| 2S/2M Configuration (Side-By-Side)                 | 5       |
| 4S/2M Configuration (Side-By-Side)                 | 6       |
| 4S/2M Configuration (Side-By-Side) Lift Axle       | 7       |
| 4S/2M Configuration (Axle-By-Axle)                 | 8       |
| 4S/2M Configuration (Axle-By-Axle) Lift Axle       | 9       |
| PLC Select 1M System Components                    | 10      |
| PLC Select 2M System Components                    | 11      |
| PLC Select 1M (FFABS Valve) - Overview             | 12      |
| PLC Select 2M (FFABS Valve) - Overview             | 13      |
| PLC Select 1M (6-Port Valve) - Overview            | 14      |
| PLC Select 1M (2-Port Valve) - Overview            | 15      |
| Trailer Brake Control Valve - Overview             | 16      |
| PLC Select 1M/2M FFABS Valve Orientation Overview  | 17      |
| PLC Select 1M - ABS Power Cord & Sensors - Callout | 18      |
| PLC Select 1M/2M - Speed Sensor Cable Routing      | 19      |
| PLC Select 2M - ABS Cable Connections              | 20      |
| Notes Notes Notes                                  | 21      |
| PLC Select 1M/2M - Chassis End of Line Testing     | 22      |
| PLC Select 1M/2M - Road Testing                    | 23      |
| PLC Select 1M/2M - Diagnostic Tools                | 24 - 26 |
| PLC Select 1M/2M - Blink Code Diagnostic           | 27 - 31 |
| PLC Select 1M/2M - Tire Scale Factor Chart         | 32      |
| PLC Select - Troubleshooting ABS Warning Light     | 33      |
| PLC Select - Troubleshooting Diagnostic Codes      | 34 - 38 |
| SAE J1587/J1708 Fault Codes                        | 39 - 41 |
| PLC Select Valve Solenoids                         | 42      |
| Addresses and Phone Numbers                        | 43      |

These manuals are available for download at (www.haldex.com).

L30041 - PLC Select 1M/2M FFABS Systems L20243 - ABS Service Components Catalog L31158W - Info Center Instruction Manual - (Web Only) L31154W - PC Diagnostic Instruction Manual - (Web Only)

If you have any questions on these products or any of the Innovative Products offered by Haldex Brake Products, please contact your local distributor for more complete details.

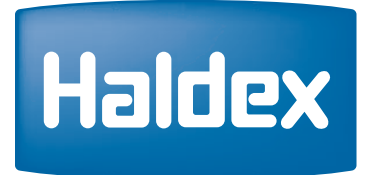

#### SAFETY NOTICE

This installation manual describes the correct installation procedures for the Haldex PLC Select 1M and 2M for Trailers/Dollies. The PLC Select 1M and 2M may be used with either "Drum or Disc Brakes". Care must be taken during each phase of the installation in order to ensure the system is installed correctly.

#### Safety First!!!

Please follow your company's safety procedures when you install this equipment. Be sure that you understand all instructions before you begin.

Note: Remove all air pressure and electrical power from the brake system before beginning work.

#### **IMPORTANT NOTICE**

The data listed herein is correct to the best of Haldex's knowledge and belief, having been compiled from reliable and official sources of information. However, **HALDEX CAN NOT ASSUME ANY RESPONSIBILITY** for possible error or misapplication of the product. Final determination of the suitability of the products for the use contemplated by the Buyer is the sole responsibility of the Buyer. Haldex shall have no responsibility in connection with the suitability.

#### **IMPORTANT NOTICE**

The description and specifications contained in this Installation/Service Manual are current at the time of printing. Haldex Brake Products Corp. reserves the right to discontinue or modify its models and/or procedure and to change specifications at any time without notices.

#### All Right Reserved

Material may only be reproduced with written permission of Haldex.

## Wheel End Installation

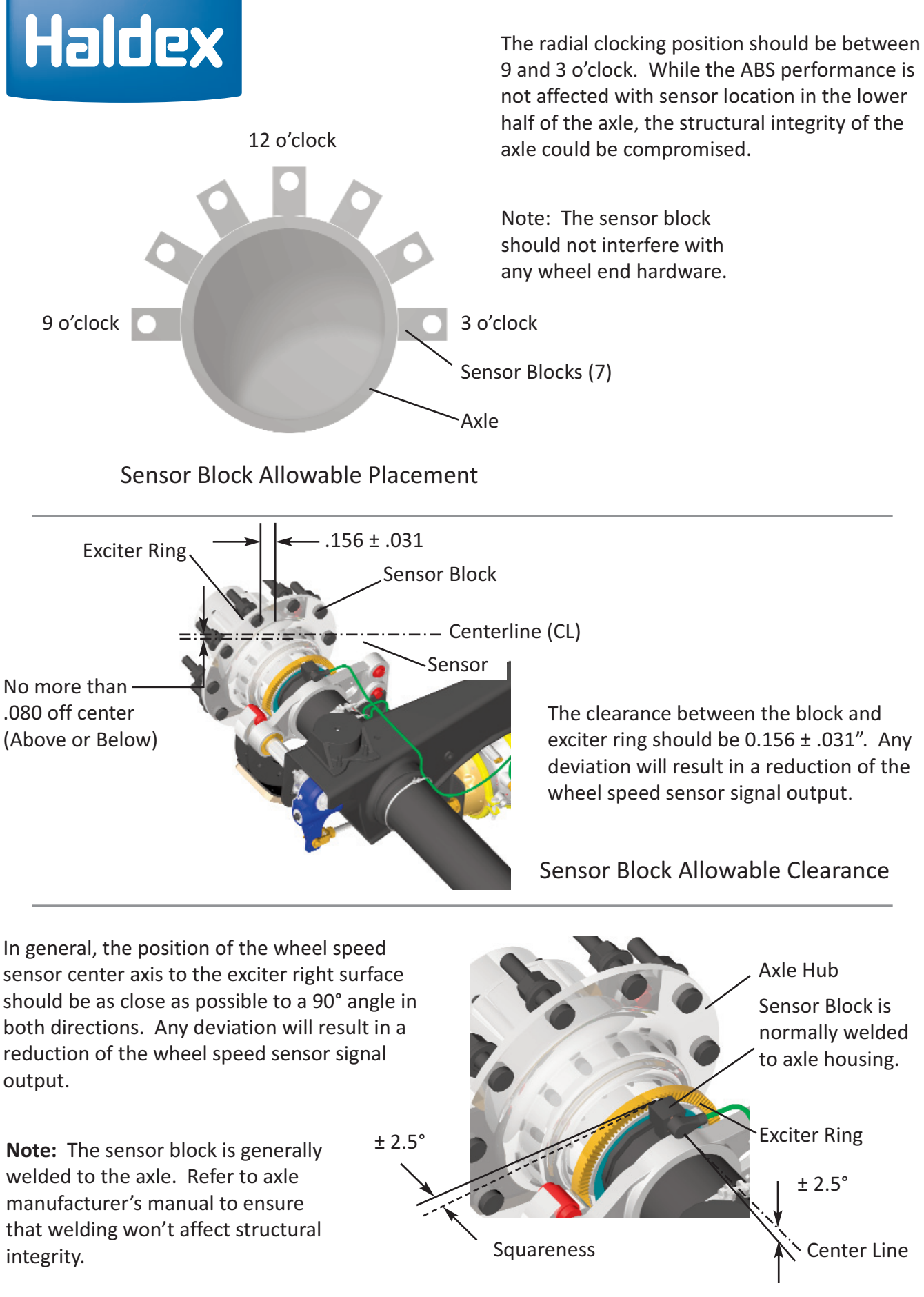

PLC Select 1M & 2M

## 2S/1M Configuration (Axle-By-Axle)

#### Multi-Axle Trailers (2-6 Port Valve)

Red Channel Valve Blue Channel Valve Yellow Channel Valve

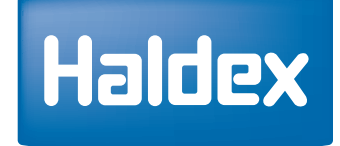

Sensors should be installed on the least loaded axle or unloaded axle that locks first.

Recommended locations are shown in figures.

Sensor (1A) should be installed on (Curb Side). Sensor (1B) should be installed on (Road Side).

Make sure sensors are pushed firmly against the exciter ring.

**Note:** For dollies and single axle trailers, Haldex recommends "A8 ECU Configuration".

#### Legend

| Air Hose Line          |  |
|------------------------|--|
| ABS Valve Cable ······ |  |

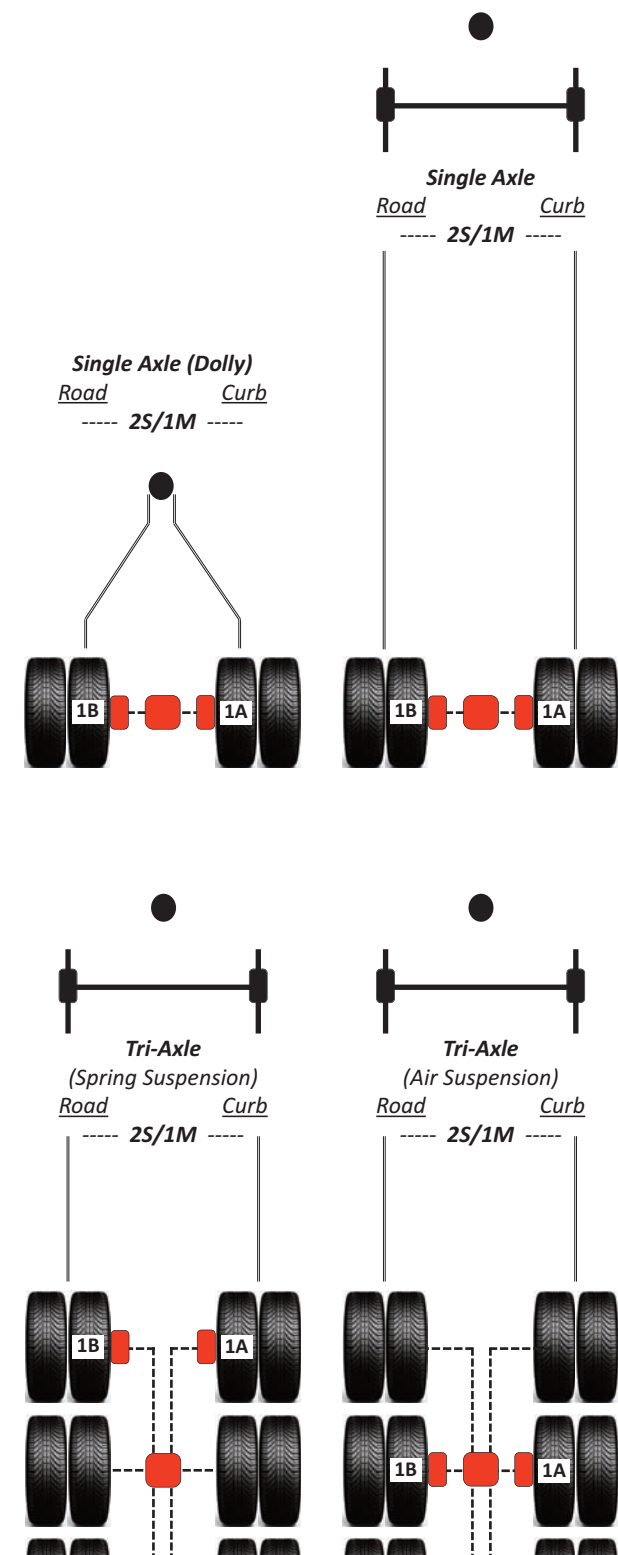

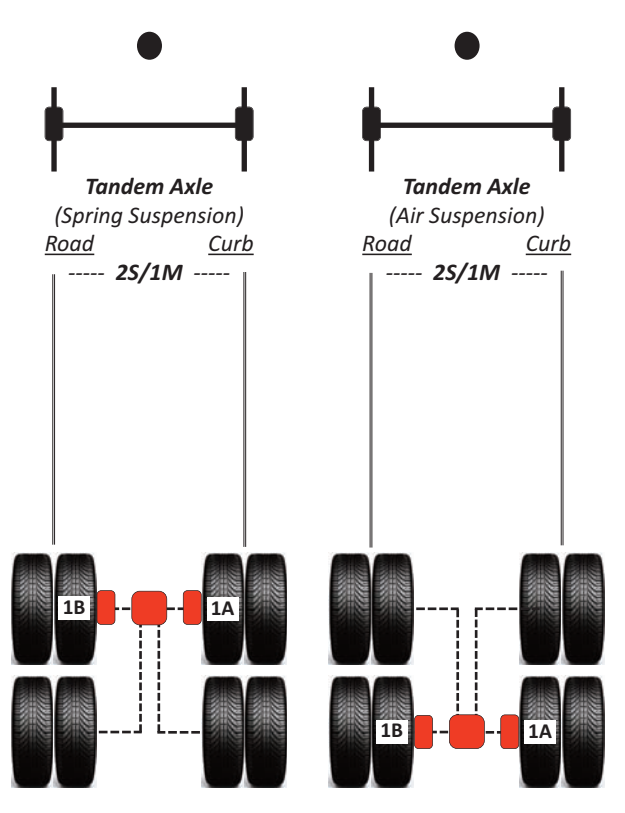

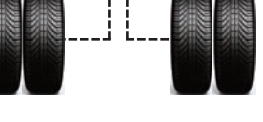

Page 4

## 2S/2M Configuration (Side-By-Side)

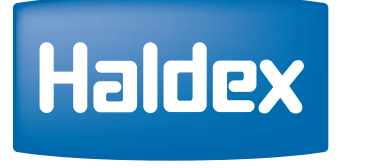

Red Channel ValveBlue Channel ValveYellow Channel Valve

#### Multi-Axle Trailers (2-6 Port Valve)

Sensors should be installed on the least loaded axle or unloaded axle that locks first.

Recommended locations are shown in figures.

Sensor (2A) should be installed on (Curb Side). Sensor (2B) should be installed on (Road Side).

Make sure sensors are pushed firmly against the exciter ring.

**Note:** The 2S/2M configuration does not offer any meaningful performance benefit over a 2S/1M SLH-A7 configuration and is not a preferred system. To obtain additional performance beyond a 2S/1M configuration, Haldex recommends the use of a 4S/2M System.

**Note:** Any Non-Sense axle can be utilized as a lift axle.

#### Legend

| Air Ho | ose Li | ne <b>– –</b> |      |      |      |         |     | -   |     | -  |    | -  | -  | - |
|--------|--------|---------------|------|------|------|---------|-----|-----|-----|----|----|----|----|---|
| ABS \  | /alve  | Cable •       | •••• | •••• | •••• | • • • • | ••• | ••• | ••• | •• | •• | •• | •• | • |

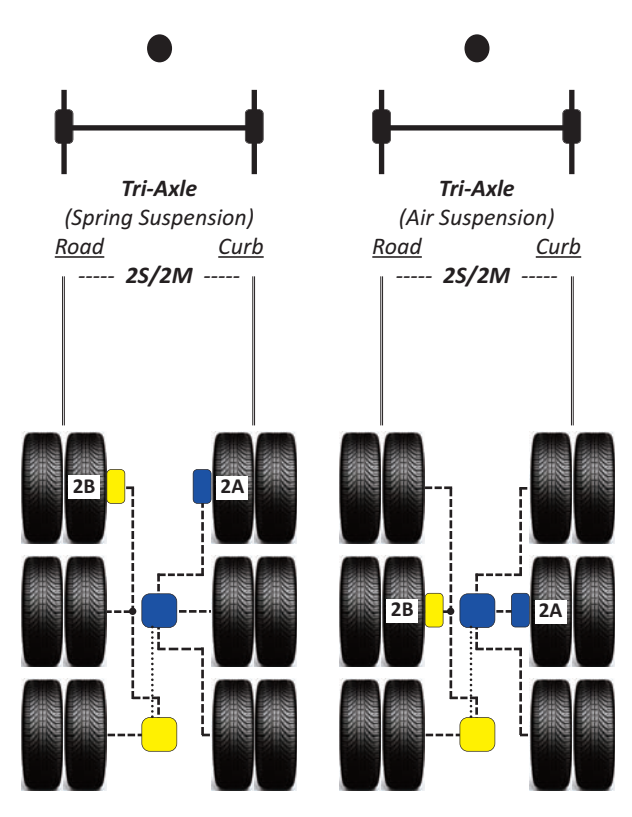

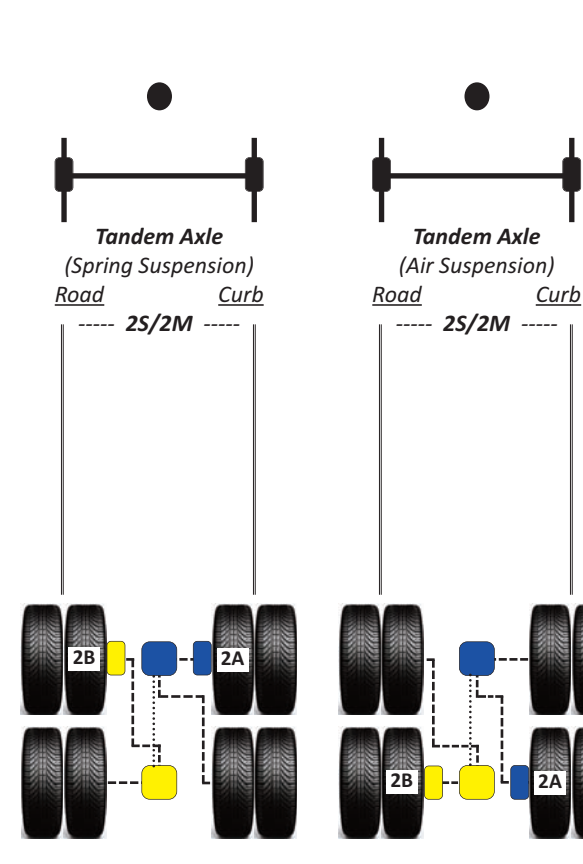

PLC Select 1M & 2M

## 4S/2M Configuration (Side-By-Side)

#### **Multi-Axle Trailers**

Red Channel Valve Blue Channel Valve Yellow Channel Valve

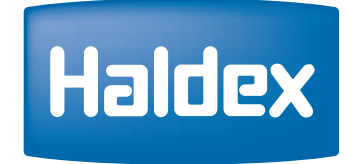

Sensors should be installed on the least loaded axle or unloaded axle that locks first.

Recommended locations are shown in figures.

Sensors (3A, 2A) are installed on Curb Side. Sensors (3B, 2B) are installed on Road Side

The yellow sensors must go with the Yellow ABS Valve and the blue sensors must go with the Blue ABS Valve.

#### Legend

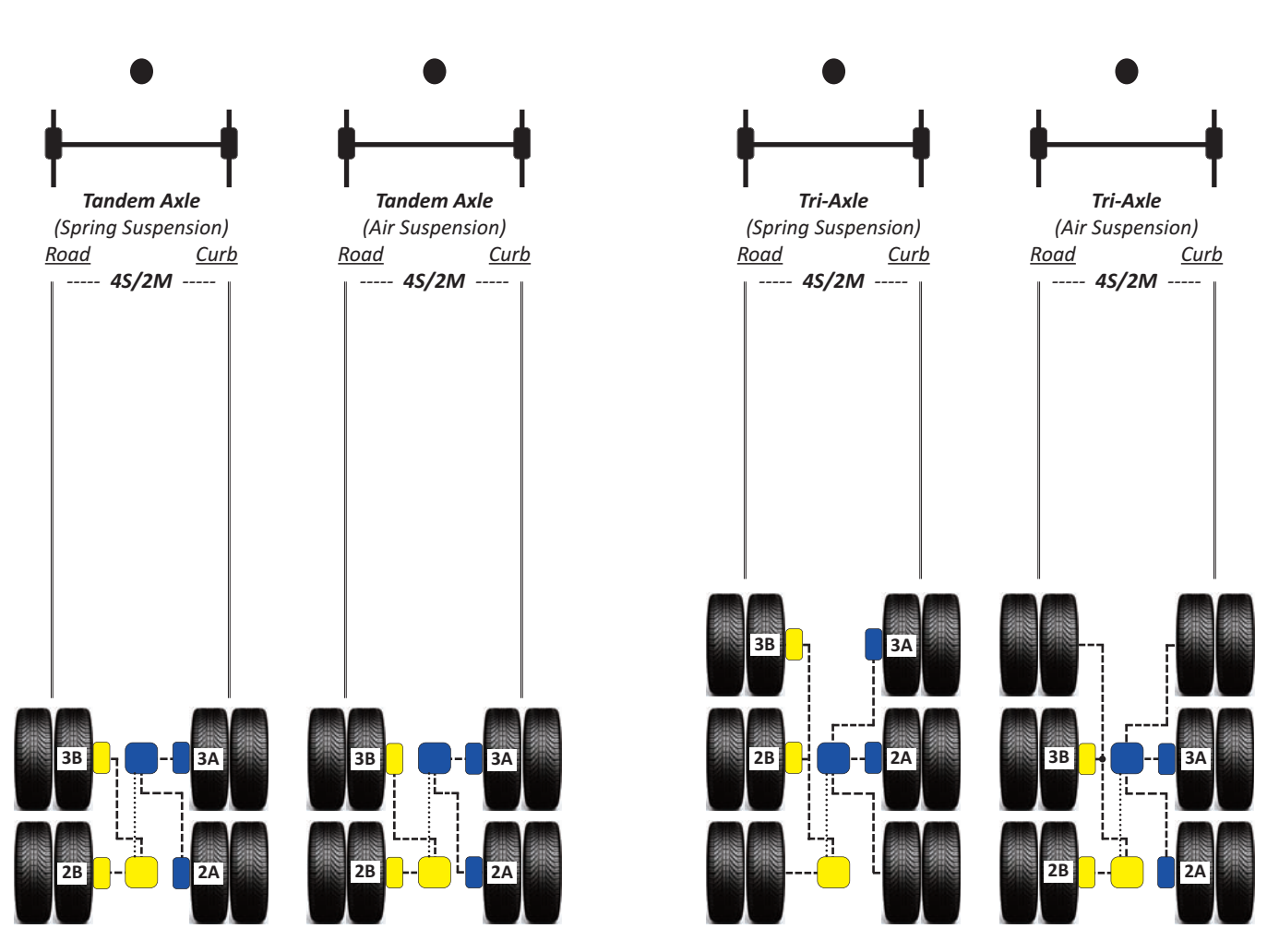

## 4S/2M Configuration (Side-By-Side)

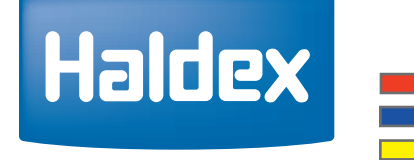

Attention:

For 4S/2M (Side-By-Side) Applications - Sensors (S3A, S3B)

must be used for a sensed lift axle

Red Channel Valve Blue Channel Valve Yellow Channel Valve

#### **Multi-Axle Trailers**

Sensors should be installed on the least loaded axle or unloaded axle that locks first.

Recommended locations are shown in figures.

Sensors (3A, 2A) are installed on Curb Side. Sensors (3B, 2B) are installed on Road Side

The yellow sensors must go with the Yellow ABS Valve and the blue sensors must go with the Blue ABS Valve.

Note: At least one axle with sensors has to be stationary on ground.

Lift Axle Control - (Side-By-Side) Configurations

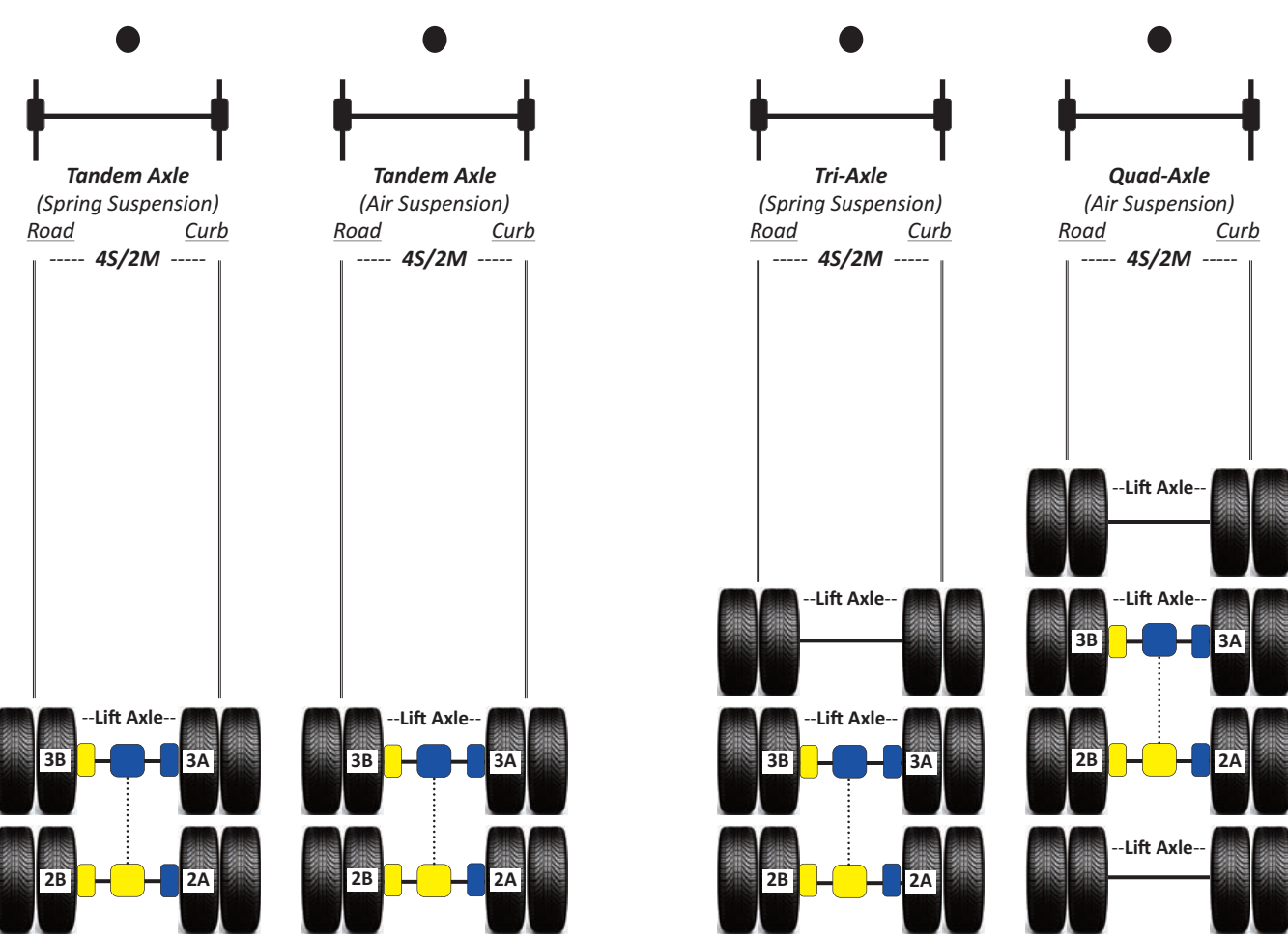

## 4S/2M Configuration (Axle-By-Axle)

#### **Multi-Axle Trailers**

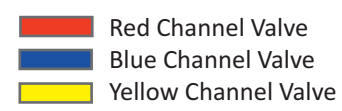

Haldex

Sensors should be installed on the least loaded axle or unloaded axle that locks first.

Recommended locations are shown in figures.

Sensors (2A, 2B) are installed on Curb Side. Sensors (3A, 3B) are installed on Road Side.

The yellow sensors must go with the Yellow ABS Valve and the blue sensors must go with the Blue ABS Valve.

## 

Legend

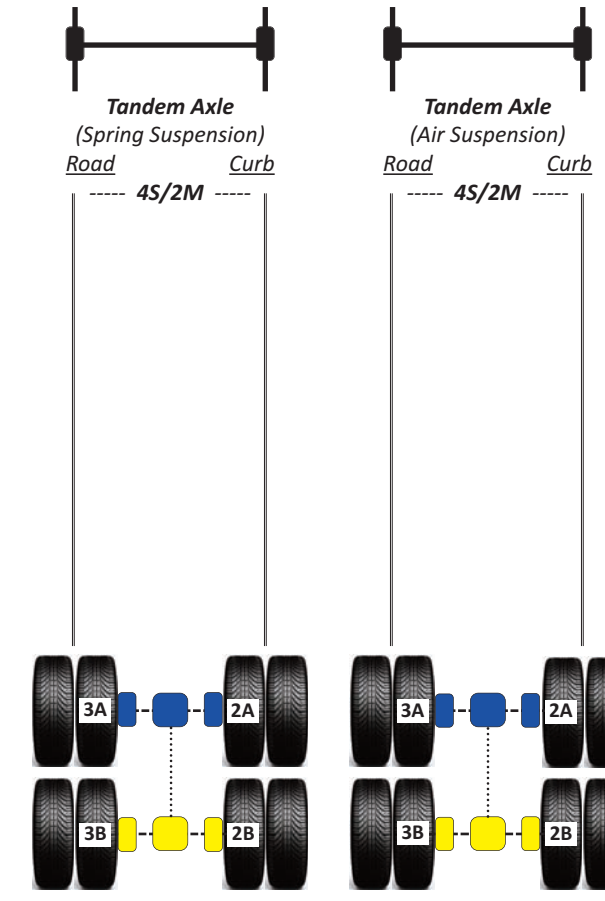

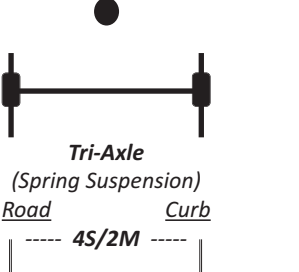

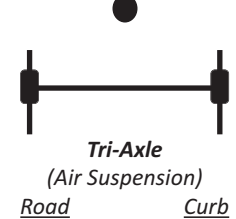

----- 4S/2M -----

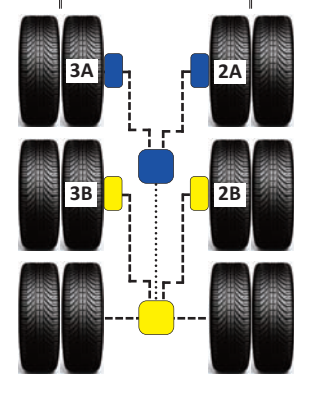

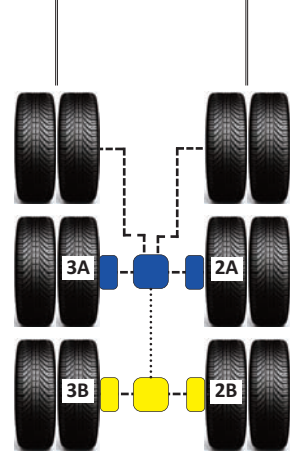

PLC Select 1M & 2M

## 4S/2M Configuration (Axle-By-Axle)

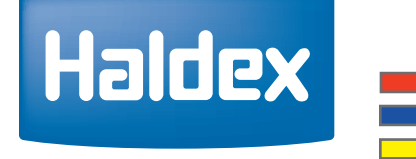

Red Channel Valve Blue Channel Valve Yellow Channel Valve

#### **Multi-Axle Trailers**

Sensors should be installed on the least loaded axle or unloaded axle that locks first.

Recommended locations are shown in figures.

Sensors (2A, 2B) are installed on Curb Side. Sensors (3A, 3B) are installed on Road Side.

The yellow sensors must go with the Yellow ABS Valve and the blue sensors must go with the Blue ABS Valve.

Note: At least one axle with sensors has to be stationary on ground.

# must be used for a sensed lift axle stationary on ground. Lift Axle Control - (Axle-By-Axle) Configurations

Attention:

For 4S/2M (Axle-By-Axle) Applications - Sensors (S2A, S3A)

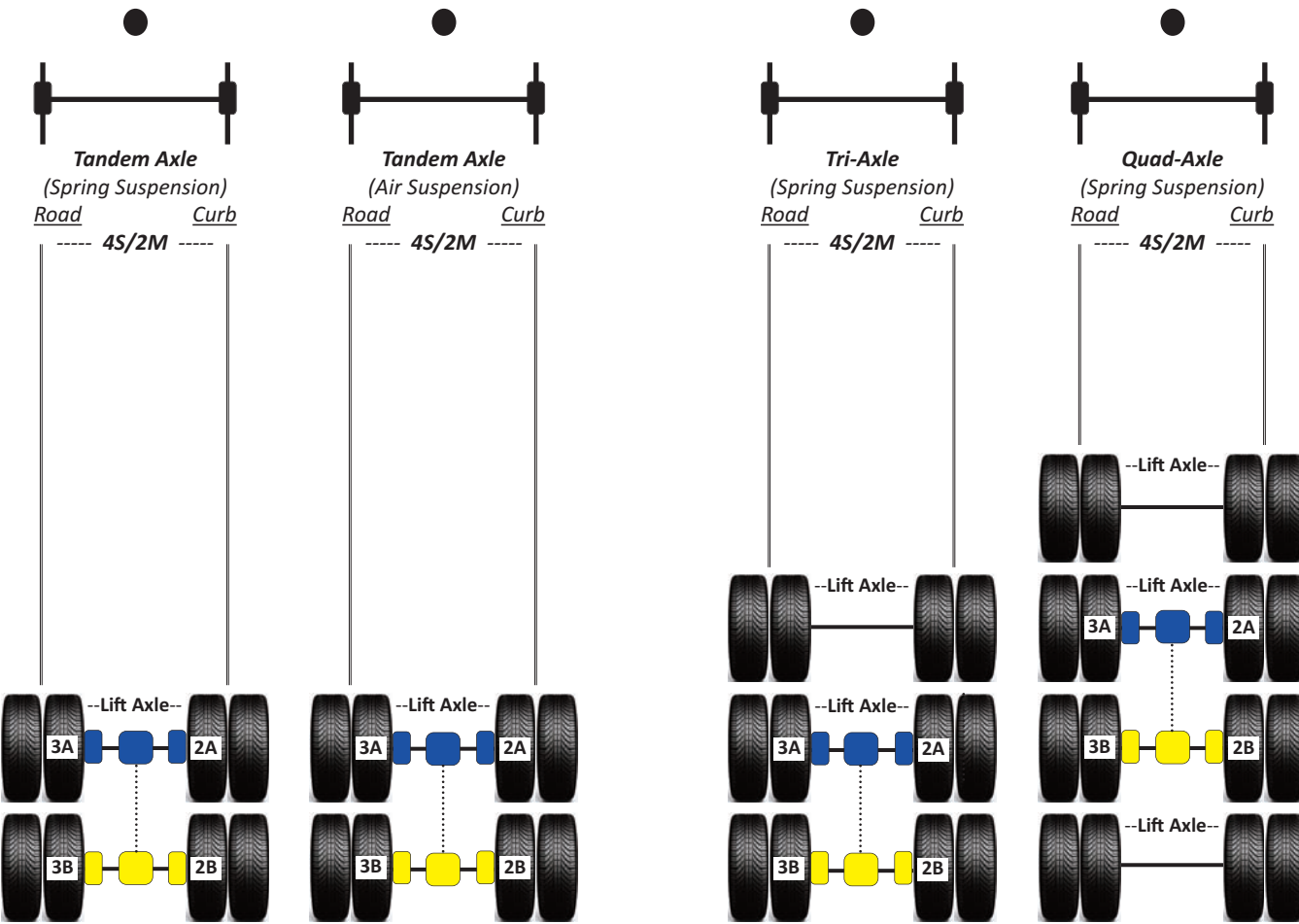

## PLC Select 1M System Components

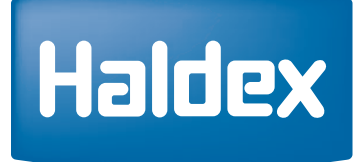

"See Haldex Trailer ABS Service Components Catalog (L20243) for additional information on Haldex ABS Brake Products"

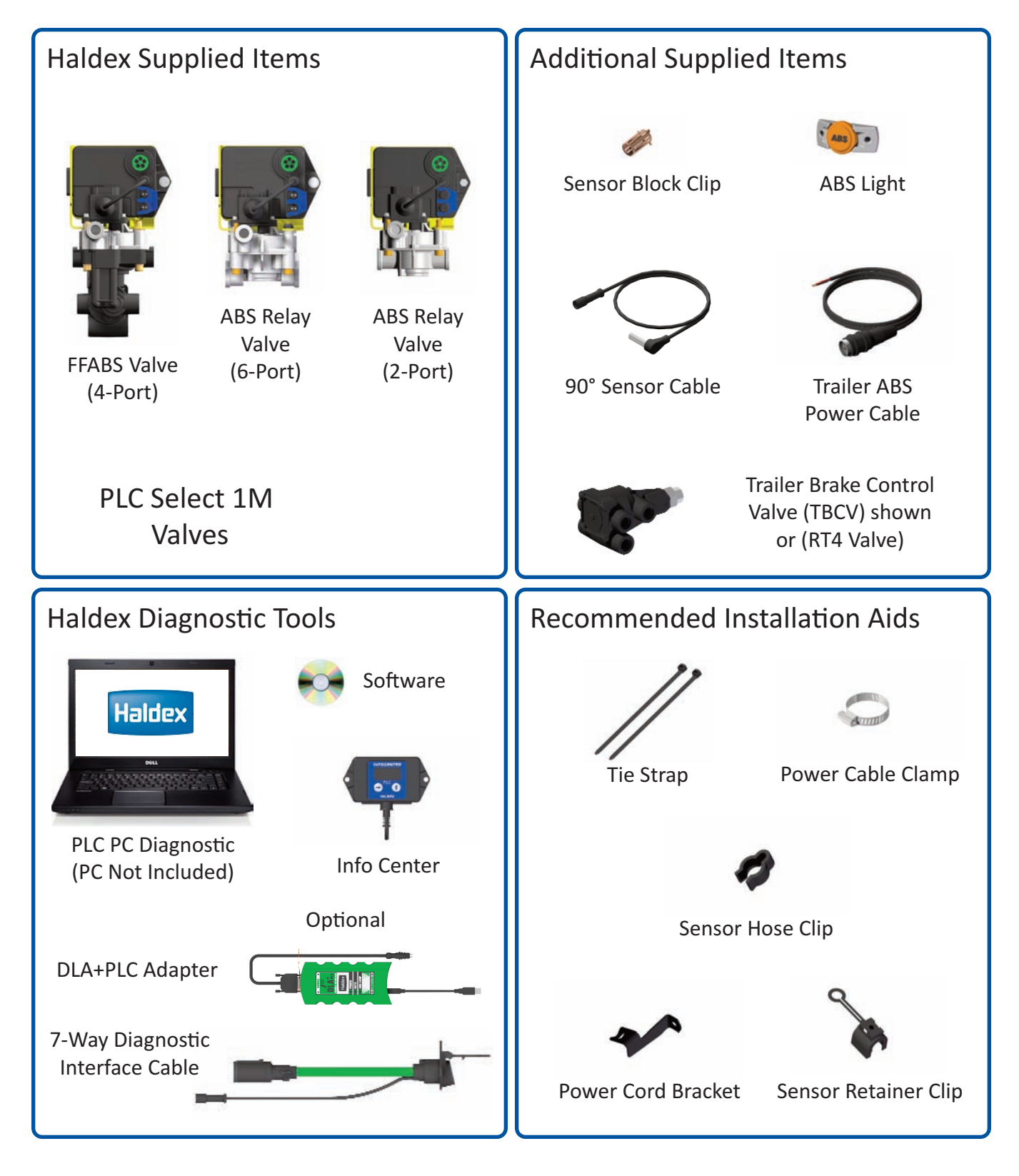

## PLC Select 2M System Components

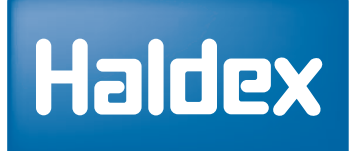

"See Haldex Trailer ABS Service Components Catalog (L20243) for additional information on Haldex ABS Brake Products"

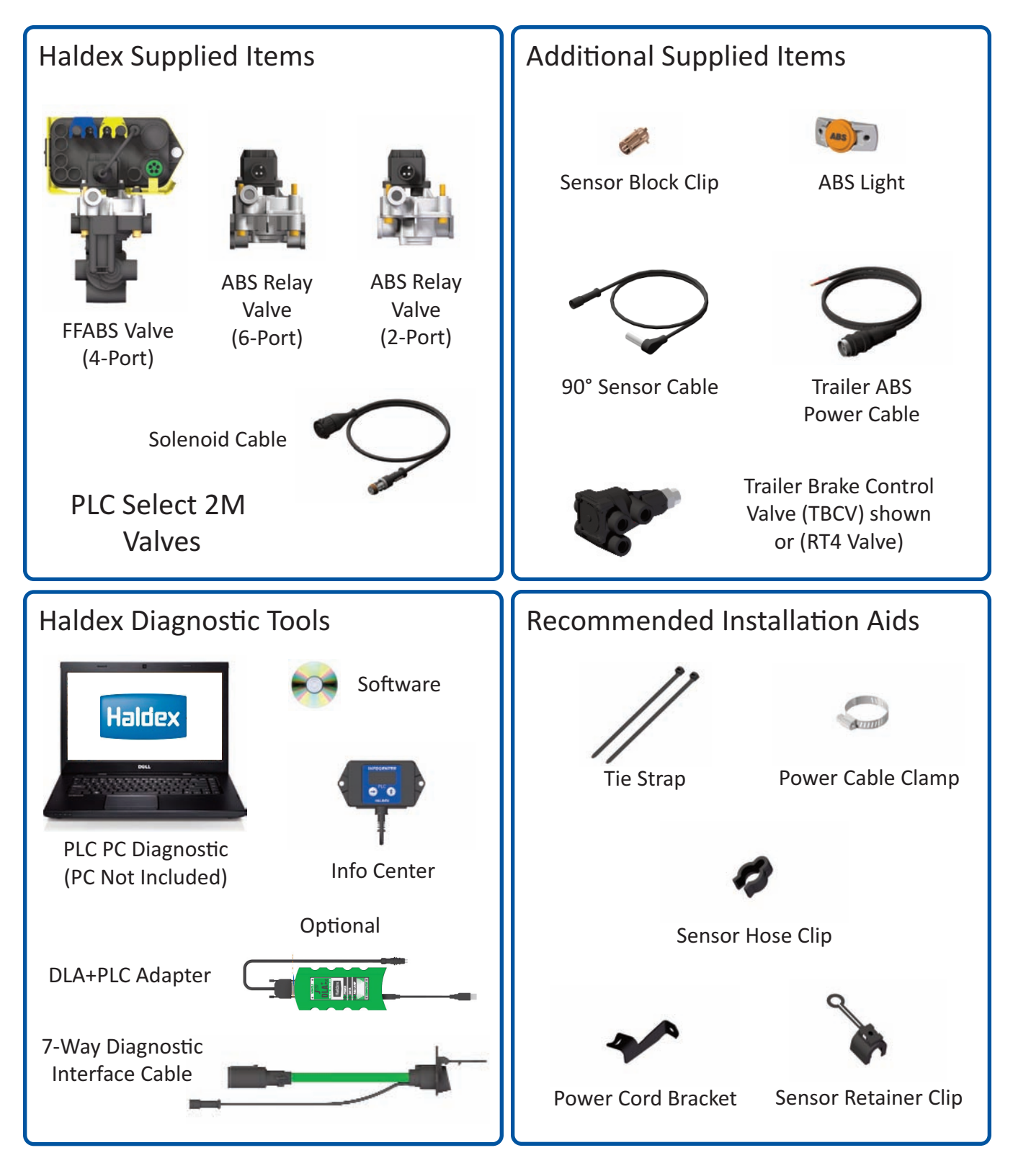

## PLC Select 1M Valve - Overview

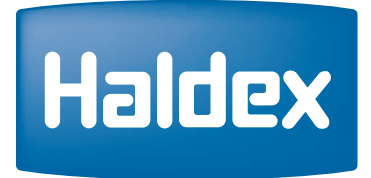

Left Side View

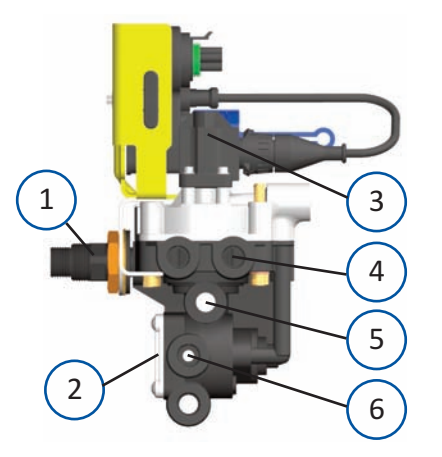

Front View

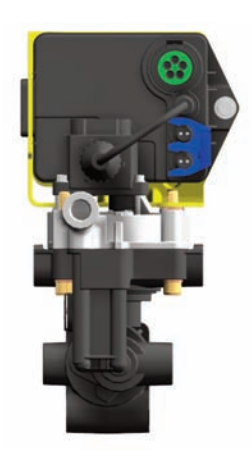

**Right Side View** 

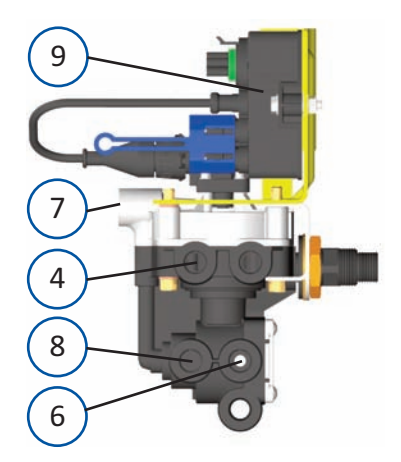

### PLC Select 1M - FFABS Valve

#### Legend:

- 1. Reservoir Port 1/2" and 3/4" NPT
- 2. Spring Brake Exhaust Port
- 3. Solenoid
- 4. Service Brake Delivery Port (4)
- 5. Service Brake Exhaust Port
- 6. Spring Brake Delivery Port (4)
- 7. Service/Control Port
- 8. Emergency/Supply Port
- 9. ECU (Electronic Control Unit)
- 10. Tighten Nipple (Torque 50 ft. lb.)
- 11. Jam Nut (Torque 30 ft. lb.)

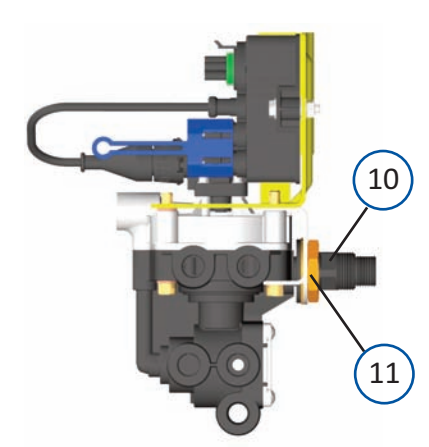

Notes:

- 1. FFABS Valve is commonly used for Tandem Axle Trailers.
- 2. For Single Axle Trailers use (2) Service Brake Port.
- 3. All ports are 3/8" NPT Service and Delivery.
- 4. Reservoir port 1/2" and 3/4" NPT.
- 5. Service/Control and Emergency/Supply have a serviceable "Filter Screen" (7 & 8) installed.
- Attach hoses to appropriate brake chambers. Use liquid thread sealant sparingly on all fittings. (Loctite PST565 or Equivalent)
- 7. <u>**Do**</u> Not bottom out fittings it will damage FFABS Valve.

Black Exhaust Cover indicates "Service Brake Priority"

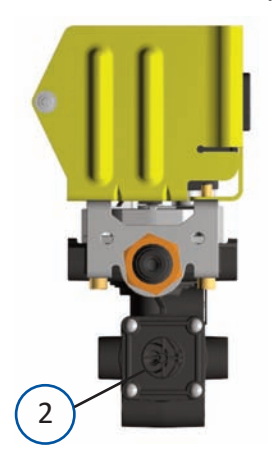

White Exhaust Cover indicates "Spring Brake Priority"

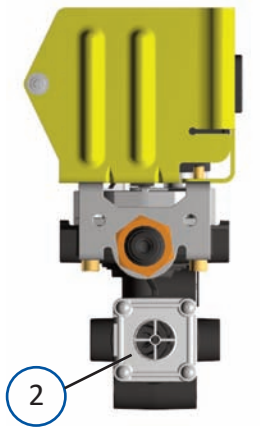

## PLC Select 2M Valve - Overview

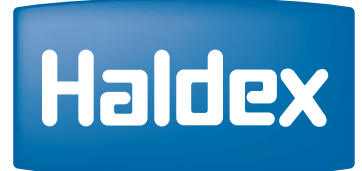

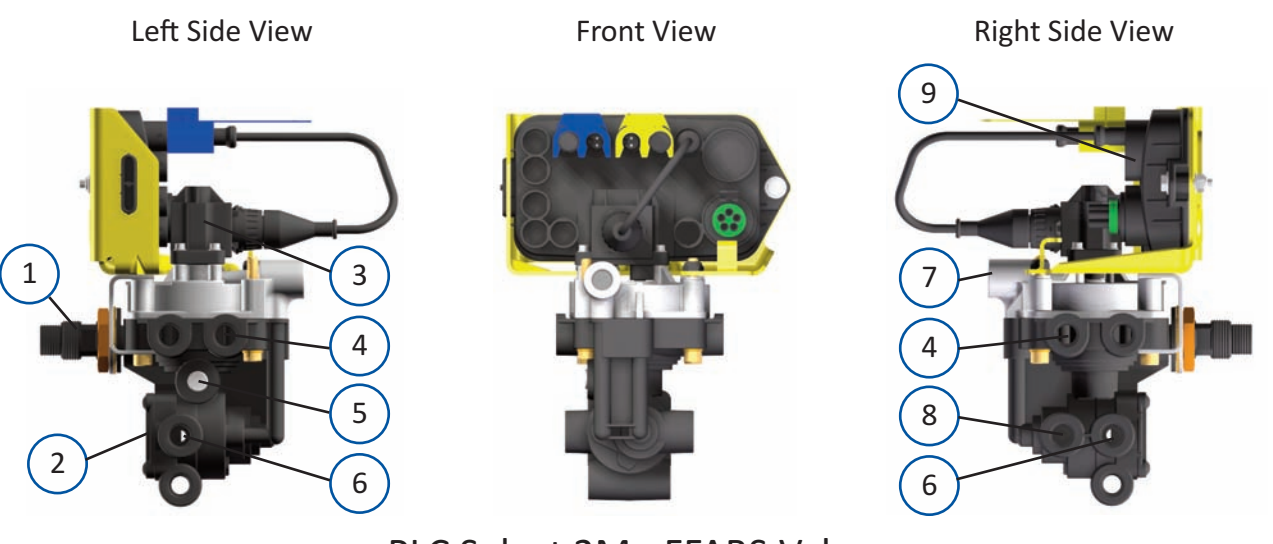

### PLC Select 2M - FFABS Valve

#### Legend:

- 1. Reservoir Port 1/2" and 3/4" NPT
- 2. Spring Brake Exhaust Port
- 3. Solenoid
- 4. Service Brake Delivery Port (4)
- 5. Service Brake Exhaust Port
- 6. Spring Brake Delivery Port (4)
- 7. Service/Control Port
- 8. Emergency/Supply Port
- 9. ECU (Electronic Control Unit)
- 10. Tighten Nipple (Torque 50 ft. lb.)
- 11. Jam Nut (Torque 30 ft. lb.)

#### Notes:

- 1. FFABS Valve is commonly used for Tandem Axle Trailers.
- 2. For Single Axle Trailers use (2) Service Brake Port.
- 3. All ports are 3/8" NPT Service and Delivery.
- 4. Reservoir port 1/2" and 3/4" NPT.
- 5. Service/Control and Emergency/Supply have a serviceable "Filter Screen" (7 & 8) installed.
- Attach hoses to appropriate brake chambers. Use liquid thread sealant sparingly on all fittings. (Loctite PST565 or Equivalent)
- 7. <u>**Do**</u> Not bottom out fittings it will damage FFABS Valve.

Black Exhaust Cover indicates "Service Brake Priority"

vice Brake Priority"

White Exhaust Cover indicates "Spring Brake Priority"

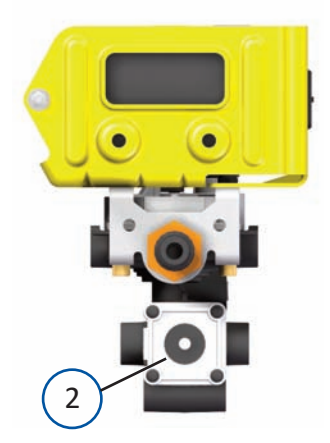

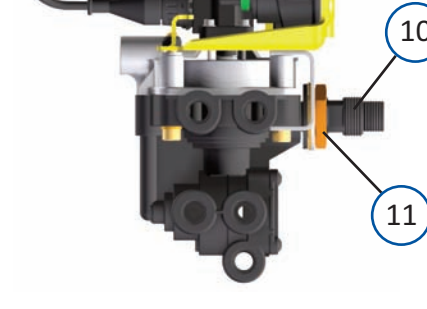

## PLC Select 1M Valve - Overview

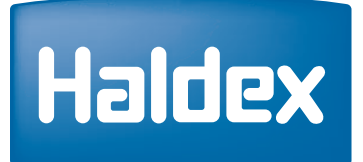

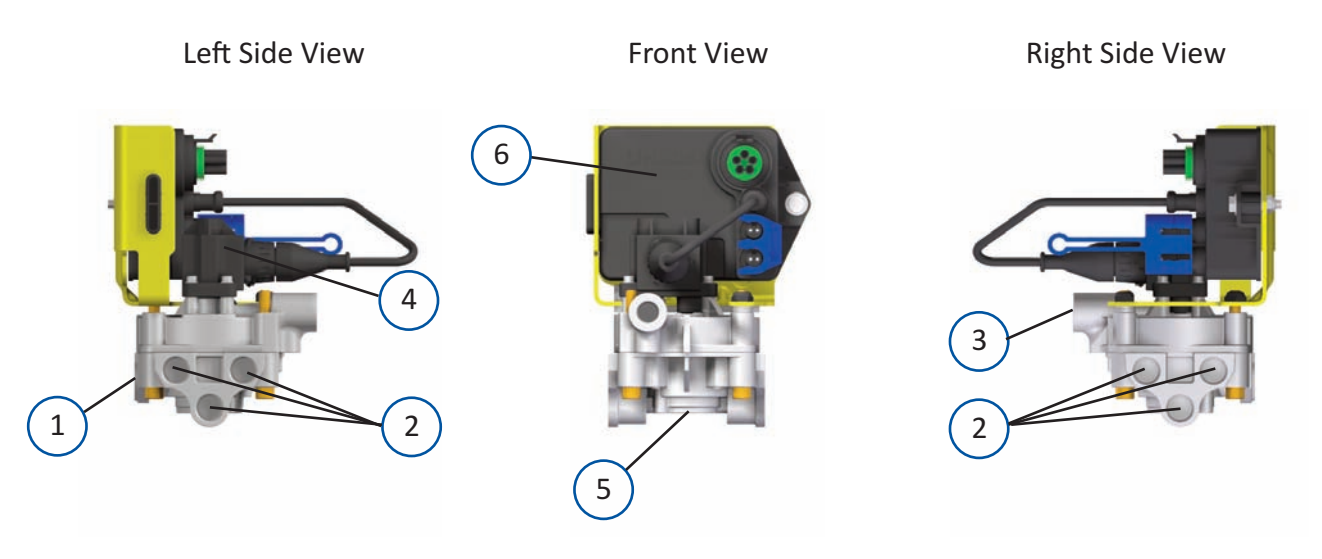

### PLC Select 1M - 6-Port ABS Relay Valve

#### Legend:

- 1. Reservoir Port 1/2" NPT
- 2. Service Brake Delivery Ports (6)
- 3. Service/Control Port
- 4. Solenoid
- 5. Service Brake Exhaust Port
- 6. ECU (Electronic Control Unit)

- 1. Requires heavy wall reservoir nipple.
- 2. All ports are 3/8" NPT except for reservoir port.
- 3. <u>**Do**</u> Not use teflon tape on fittings.
- 4. 6-Port ABS Relay Valve must face upward.
- Attach hoses to appropriate brake chambers. Use liquid thread sealant sparingly on all fittings. (Loctite PST565 or Equivalent)

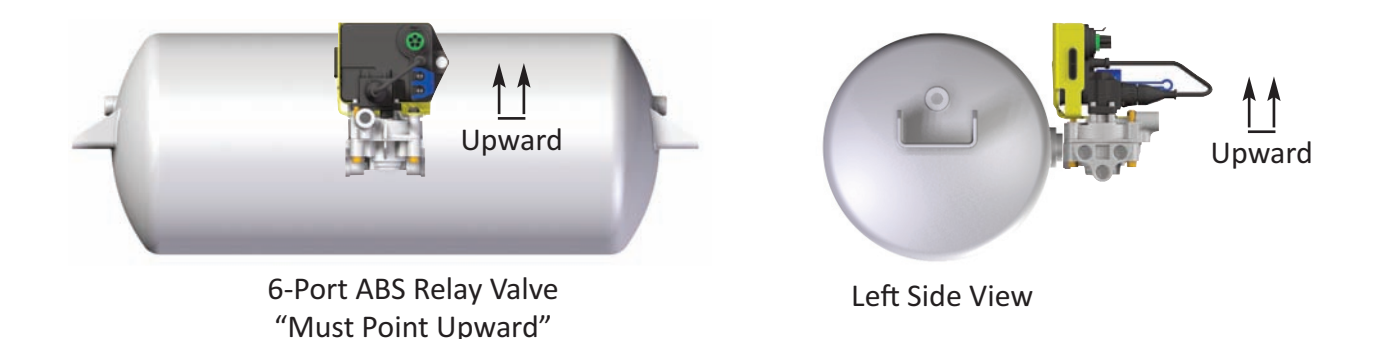

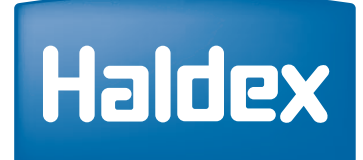

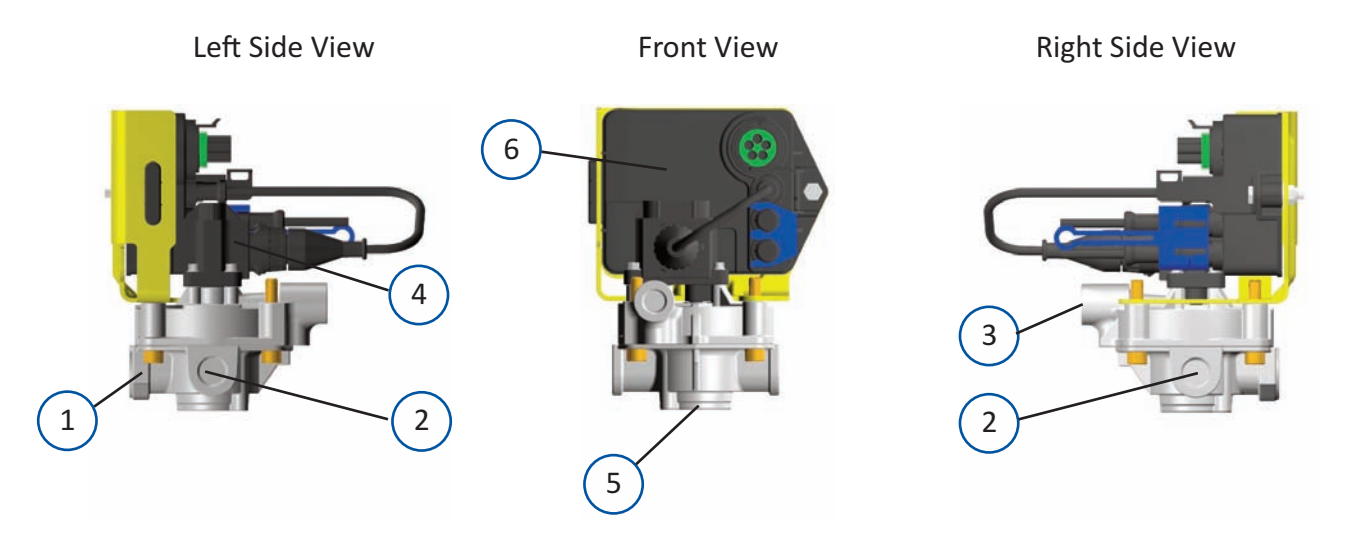

## PLC Select 1M - 2-Port ABS Relay Valve

Legend:

- 1. Reservoir Port 1/2" NPT
- 2. Service Brake Delivery Ports (2)
- 3. Service/Control Port
- 4. Solenoid
- 5. Service Brake Exhaust Port
- 6. ECU (Electronic Control Unit)

- 1. Requires heavy wall reservoir nipple.
- 2. All ports are 3/8" NPT except for reservoir port.
- 3. Do Not use teflon tape on fittings.
- 4. 2-Port ABS Relay Valve must face upward.
- Attach hoses to appropriate brake chambers. Use liquid thread sealant sparingly on all fittings. (Loctite PST565 or Equivalent)

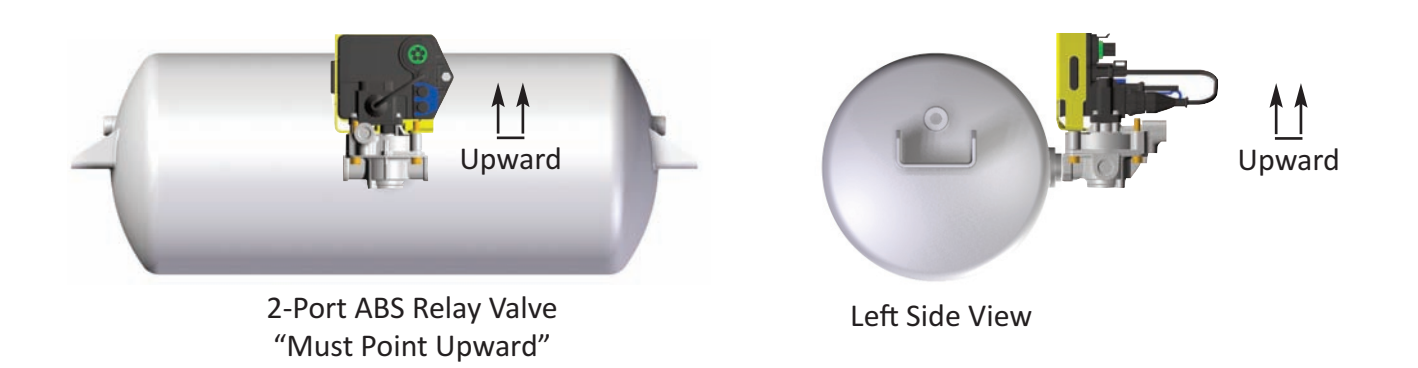

## Trailer Brake Control Valve - Overview

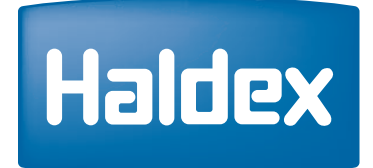

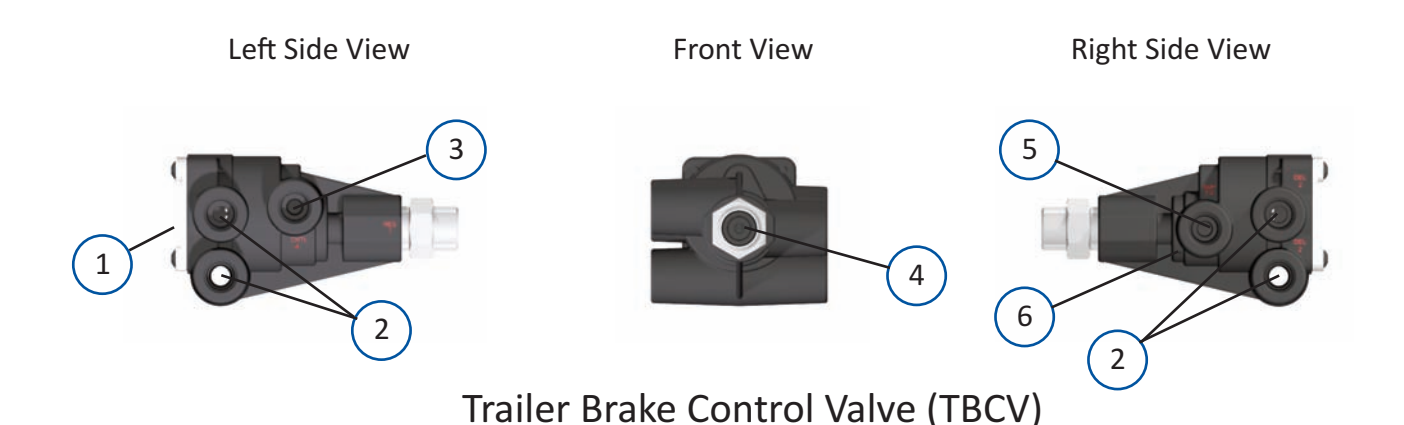

#### Legend:

- 1. Exhaust Port
- 2. Spring Brake Delivery Ports (4)
- 3. Service/Control Port
- 4. Reservoir Port 1/2" NPT
- 5. Emergency/Supply Port 3/8" NPT
- 6. Vent Hole

- 1. Requires heavy wall reservoir nipple.
- 2. All ports are 3/8" NPT except for reservoir port.
- 3. <u>Do Not</u> use teflon tape on fittings.
- 4. Trailer Brake Control Valve (TBCV) must face upward.
- Attach hoses to appropriate brake chambers. Use liquid thread sealant sparingly on all fittings. (Loctite PST565 or Equivalent)
- <u>Do</u> <u>Not</u> bottom out fittings it will damage Trailer Brake Control Valve (TBCV).
  - See page 17 (Items 1 and 2) for plastic threads.
- 7. Service/Control & Emergency/Supply ports have a serviceable "filter screen" (3 & 5).

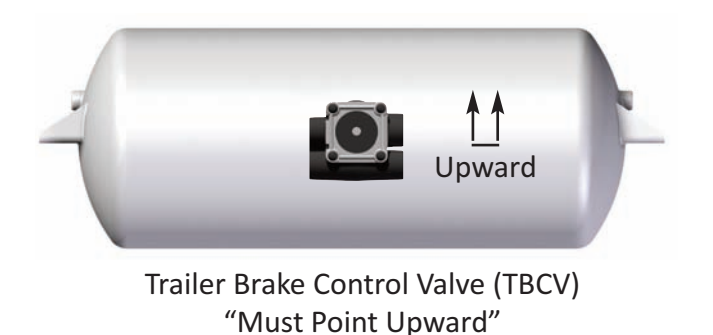

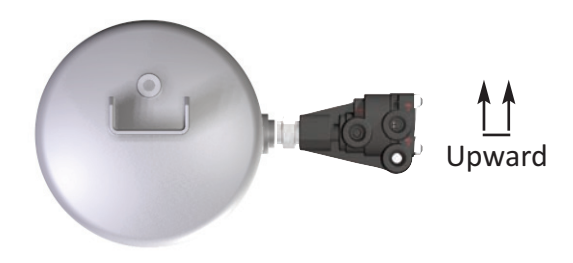

Left Side View

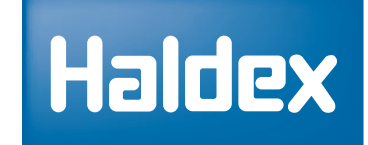

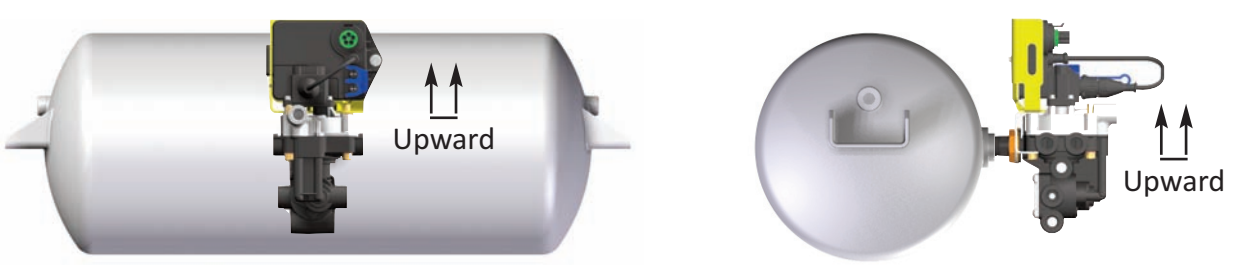

Left Side View

#### Typical Tank Mounting Valve Orientation

- 1. Attach hoses to appropriate brake chambers. Use liquid thread sealant sparingly on all fittings. (Loctite PST565 or Equivalent)
- 2. For plastic ports, hand tighten fittings then rotate 1 to 1-1/2 additional turns. The maximum torque allowed is 210 in. lb.
- 3. Install valve nipple into reservoir port. Use 7/8" wrench to tighten the nipple.
- 4. Using a 1-1/2" wrench tighten the jam nut to 30 ft. lb., while holding the nipple with a 7/8" wrench. See detail below (No. 11).

Note: If frame mounted, follow the same procedure for Valve Orientation. Valve Solenoid on a 2-Port ABS Relay Valve, 6-Port ABS Relay Valve, or FFABS Valve must be facing upward when the trailer is in normal operation or service ABS performance could be affected.

#### Warning:

Proper installation Valve Orientation shown above; otherwise, warranty is <u>VOID</u>. Installation behind the tank is recommended, facing the back of trailer.

Legend:

- 10. Tighten Nipple (Torque 50 ft. lb.)
- 11. Jam Nut (Torque 30 ft. lb.)

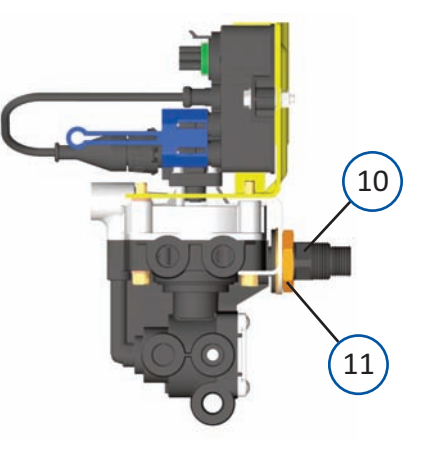

## PLC Select 1M - ABS Power Cord Call Out

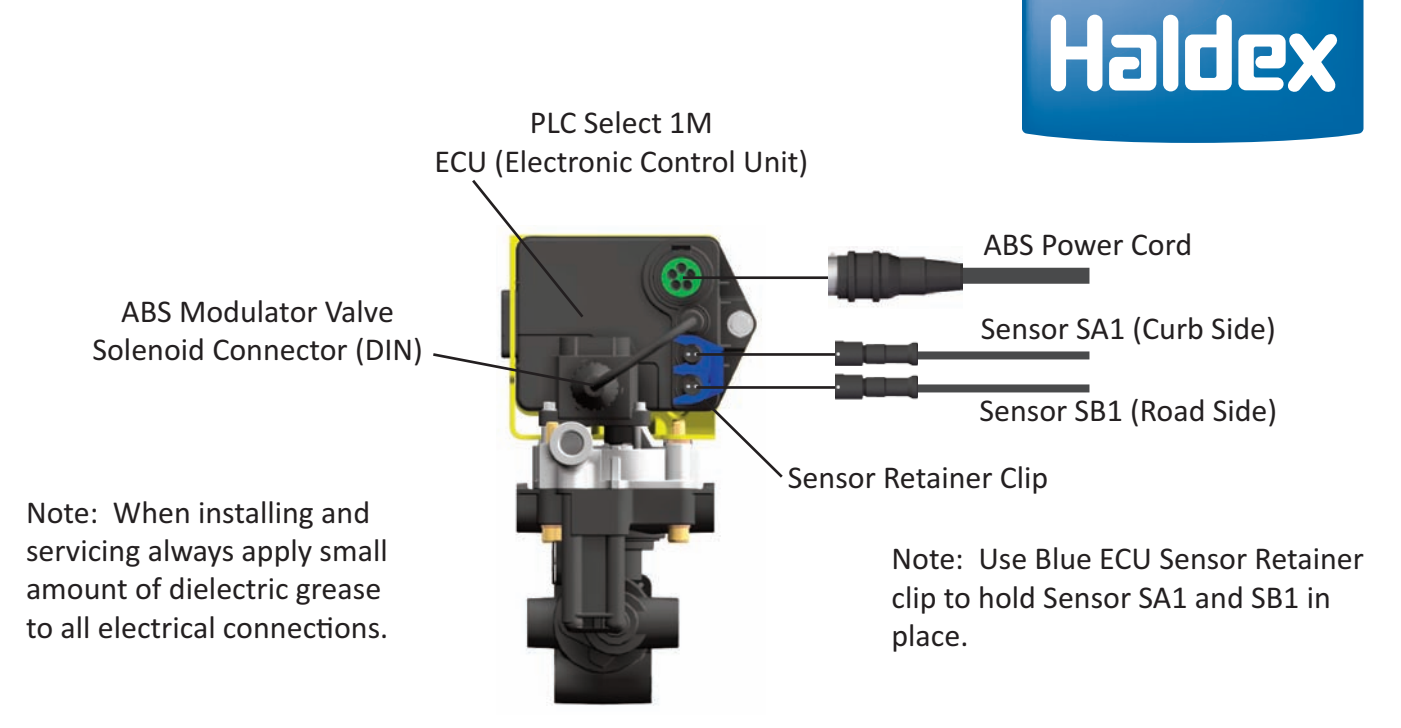

Correct location of the wheel speed sensors at wheel ends is critical for proper ABS operation and troubleshooting. The PLC Select 1M will adjust the braking pressure in response to the input from the speed sensors. Incorrect installation or location of speed sensors, sensor block clips and exciter ring will result in poor ABS performance or sensors crossed leading to incorrect diagnostic troubleshooting.

The figure above shows the correct power and speed sensor connections on the PLC Select 1M ECU.

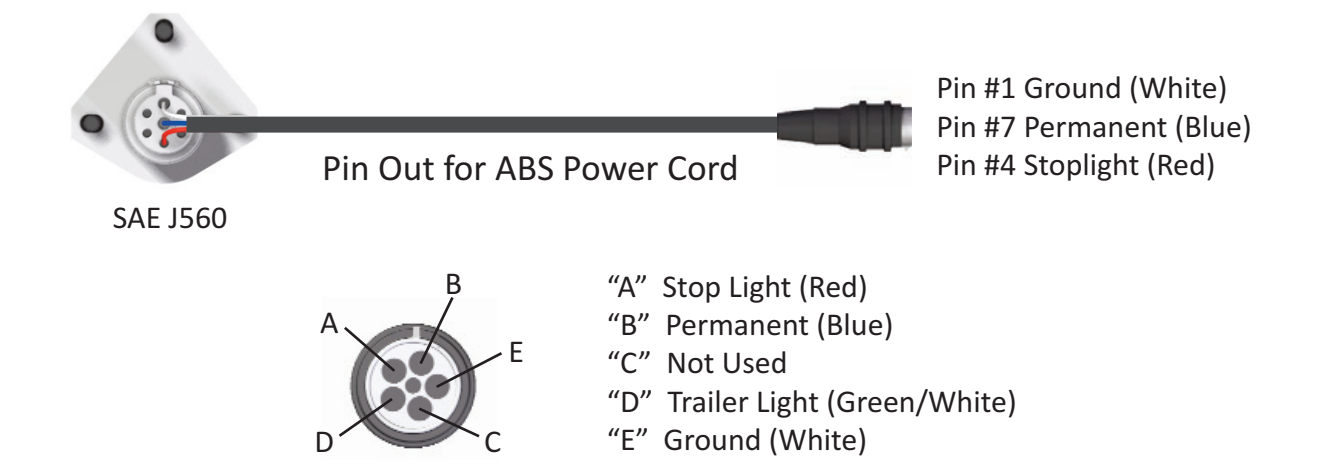

Note: Federal Regulations mandate that new trailers, built after 03/01/2001, have the capability to provide an ABS fault signal from the Trailer ABS into the tractor for an In-Cab Trailer ABS Lamp.

Option 1 is through Industry Standard "PLC4Trucks" Multiplexing (signal is carried on pin #7).

Haldex recommends that the Red, White, and Blue wires should be 12 AWG min.

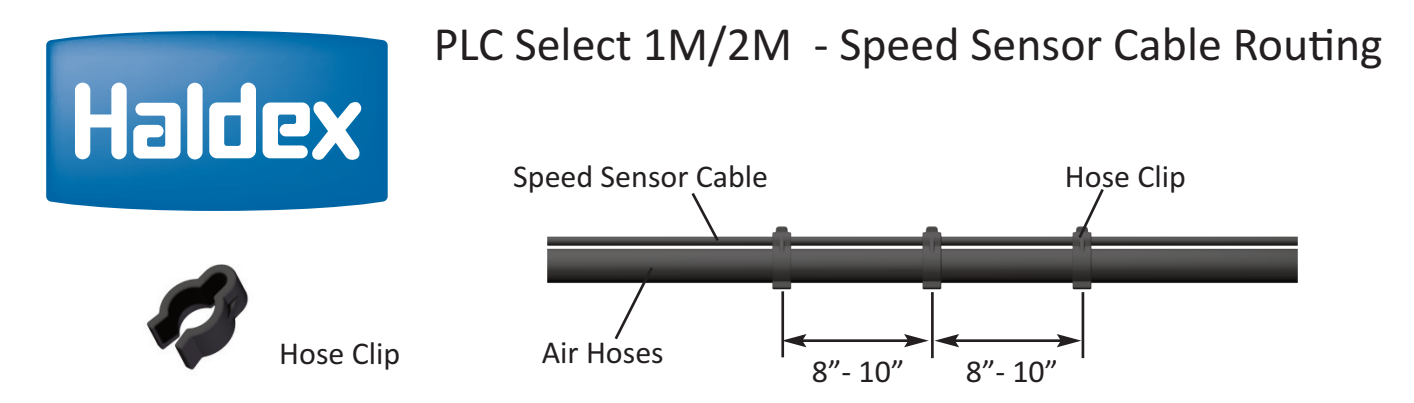

Although it is possible to route cables along the axle, the preferred method is to route the speed sensor cable along the air hoses between the ABS Valve and the Brake Actuators.

**Do Not** use tie straps to secure the speed sensor cable to air the hoses. Air hoses expand and can damage wires. For a more reliable installation use sensor hose clips to secure speed sensor cables to rubber air hoses. See above (Hose Clip).

Leave some slack in cables to accommodate movement between chassis components. Excess cable <u>Must</u> <u>Not</u> be allowed to hang freely and must be bundled and attached to the chassis to prevent damage due to vibration and abrasion.

Route speed sensor cable on the backside of axle housing to avoid damage from road debris.

Excess speed sensor cable may be taken up in either a "Short Bone" or a "Long Bone" arrangement and secured with tie straps. <u>Do Not</u> coil the speed sensor cable into a loop smaller than 4" inches diameter. <u>Do Not</u> over tighten the tie straps when the cable is coiled, as this could result in a cable failure.

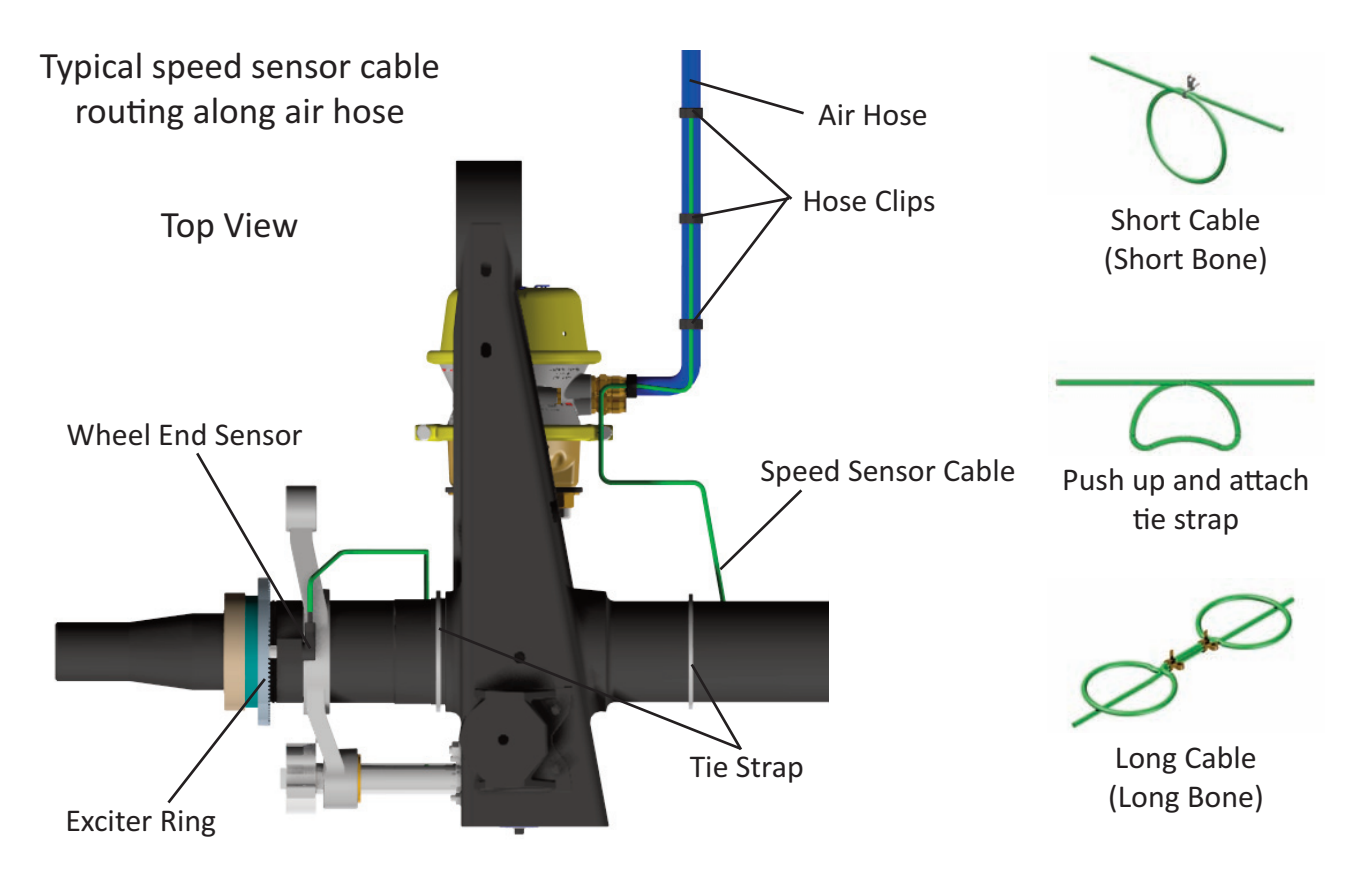

## PLC Select 2M - Cable Connection - Callout

## Haldex

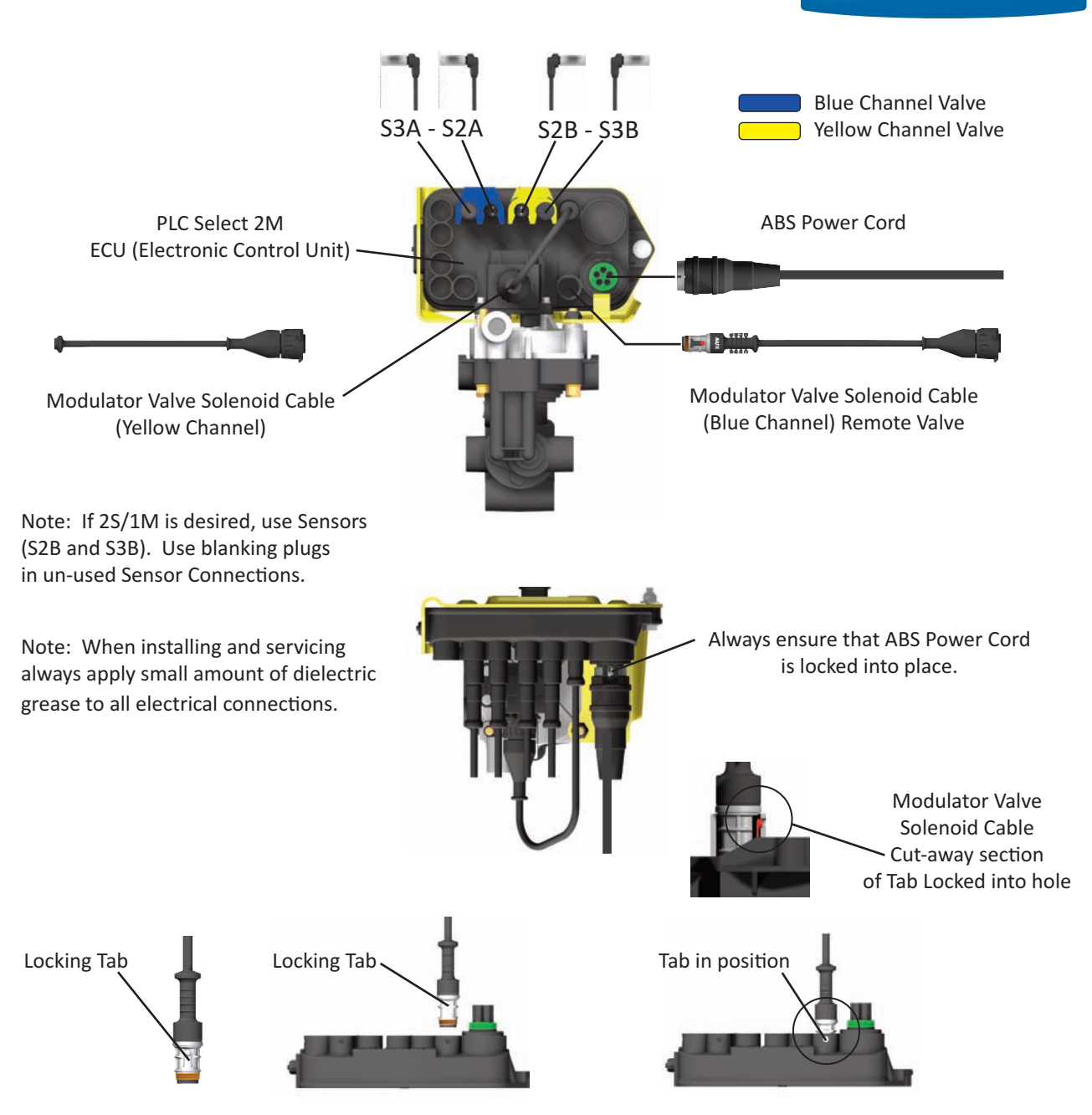

Verify connection Locking Tab (shown above) is facing downward and secure. If the Modulator Valve Solenoid Cable can be removed without releasing the Locking Tab, verify connection orientation.

Correct location of the Speed Sensors at the Wheel Ends is critical for proper ABS Operation. Incorrect installation or location of Speed Sensors and Exciter Rings will result in poor ABS Performance or sensors crossed leading to incorrect Diagnostic Troubleshooting. The figure above shows the correct power and speed sensor connections on the PLC Select 4S/2M ECU (Electronic Control Unit). See Haldex Trailer ABS Service Components Catalog "L20243" for sensor extensions, if short sensors are used.

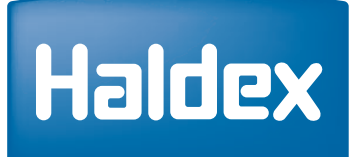

## PLC Select 1M/2M - Chassis End Of Line Testing

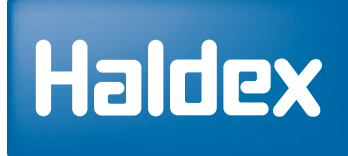

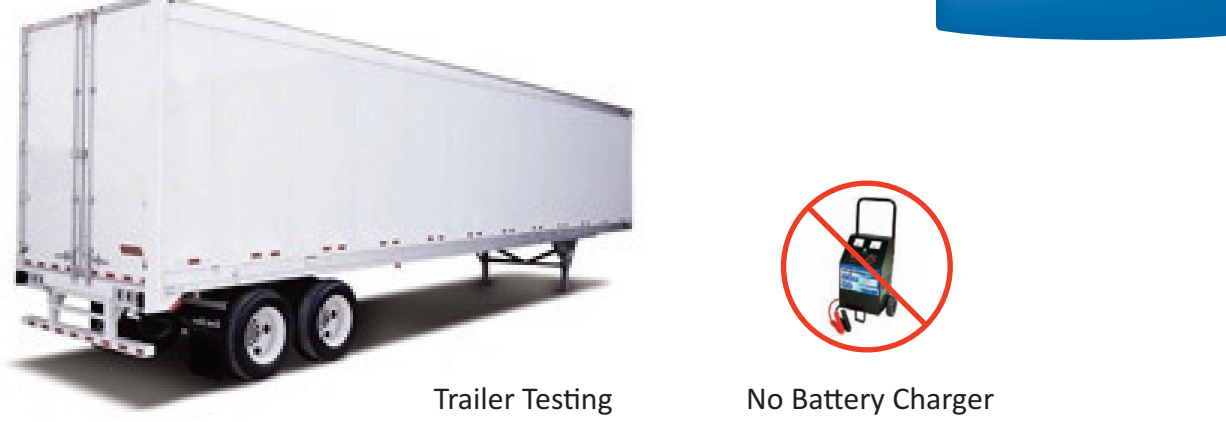

Test Equipment:

- 1. Use a 12 Volt DC Source (Never Use a battery charge, internal damage to the ECU will occur).
- 2 Power Cable with a Packard 5-pin male connection and ABS Test Light attached.
- 3. Shop Air (100 120 psi max.)

Chassis Test/End of Line ABS Check Procedure:

- 1. Charge the Emergency/Supply and Service/Control air systems.
- 2. Apply power source to 7-Way receptacle (Pin 7-Permanent Power).
- 3. The ABS Valve(s) should "**blow down**" first. You will hear a brief shot of exhaust air from each valve. The Yellow Channel (Remote Valve) should "**blow down**" first followed by the Blue Channel (ECU Valve) (for a 2S/1M system the Red Channel Valve only).
- 4. The ABS Light should illuminate for about 3 seconds and then turn off.
- Using an Info Center or PC Software verify correct sensor placement by spinning each wheel end (one at a time). Reference to (Pages 4 - 9) for correct placement (Axle-By-Axle or Side-By-Side). Reference for Info Center Instructions Manual "L31158W". Reference for PC Diagnostic Instruction Manual "L31154W".
- 6. When using a PC in conjunction with Haldex PC Diagnostics, information such as the name of the inspector, the date inspected, or the trailer VIN can be stored in the ABS ECU (Electronic Control Unit).

#### Note:

If the ABS Light never illuminates or stays illuminated during the ABS check. Reference Troubleshooting Section on (Page 33) of this manual.

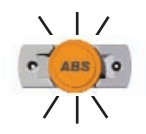

## PLC Select 1M/2M - Road Testing

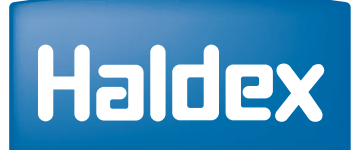

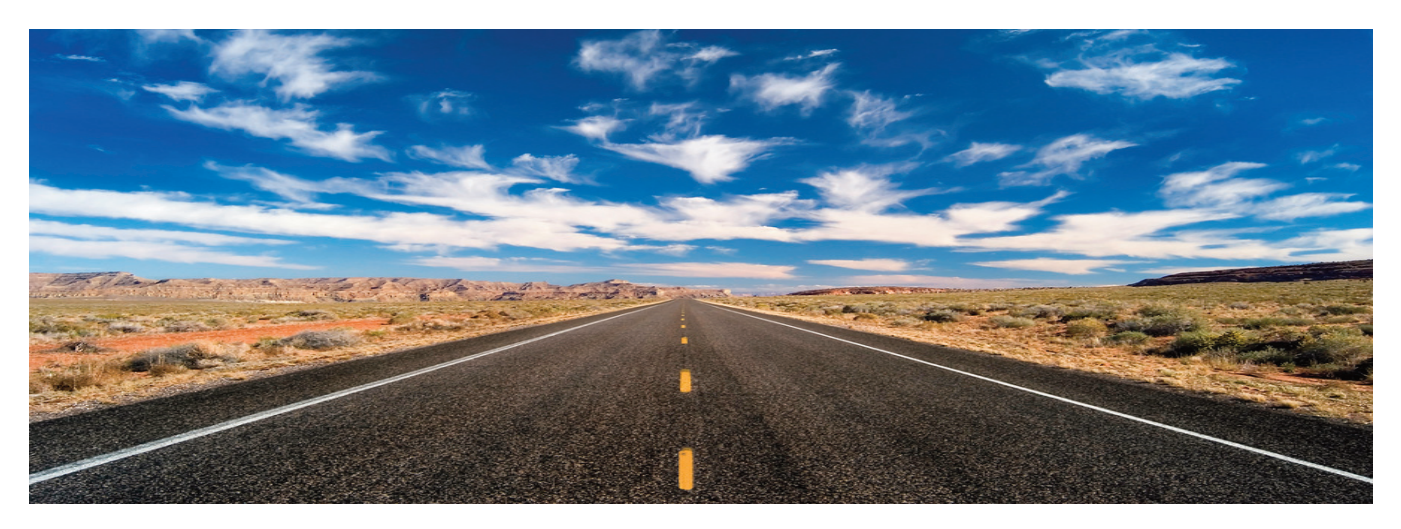

**Road Testing Procedure:** 

- 1. Connect a tractor to the trailer and charge the trailer's air tanks (100 120 psi).
- 2. Turn on the start switch and ensure that the ABS Warning Light comes on about 3 seconds, then goes out.
- 3. Pull the trailer at a speed greater than 6 mph, make a brake application and hold until the trailer has come to a complete stop.
- 4. Verify that the ABS Warning Light has remained "**OFF**". If the ABS Warning Light remained "**OFF**", the system is functioning properly.
- 5. If the ABS System detected an error during the brake application, the ABS Warning Light will be "ON". If the ABS Warning Light never comes "ON" when the start switch is turned "ON", then reference the "NO" ABS Warning Light Illumination Section on (Page 33) of this manual. If the ABS Warning Light stays "ON" with the start switch "ON", reference the ABS Warning Light Stays On Permanently Section on (Page 33) of this manual.

- 1. Disconnect power from the ABS System before making any repairs.
- 2. Most ABS problems are related to the following items:
  - a. Cut or Damaged Wires
  - b. Corroded Connector or Terminals
  - c. Connector Terminals not Latched or Seated correctly to Mating Assemblies
  - d. Excessive Sensor Air Gap, Sensor Clip Retention or Wheel Bearing End Play
  - e. Insufficient power at the ABS Power Cable (12 15 Volts DC)
- 3. After making any repairs go to the "Diagnostic Tools" section of this manual (Pages 24 26) to confirm that the fault is corrected. If Dynamic Fault Codes 11 16 or 21 26 have occurred the ABS Warning Light will remain "ON" with a code "O7" when repowered until the problem has been corrected. After correcting the Stored Fault(s), each affected wheel must spin > 1 mph utilizing permanent power for the ABS System to recognize the problem has been corrected. Verify the ABS Light turns "OFF" before clearing Stored Dynamic Fault Codes.

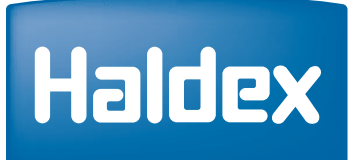

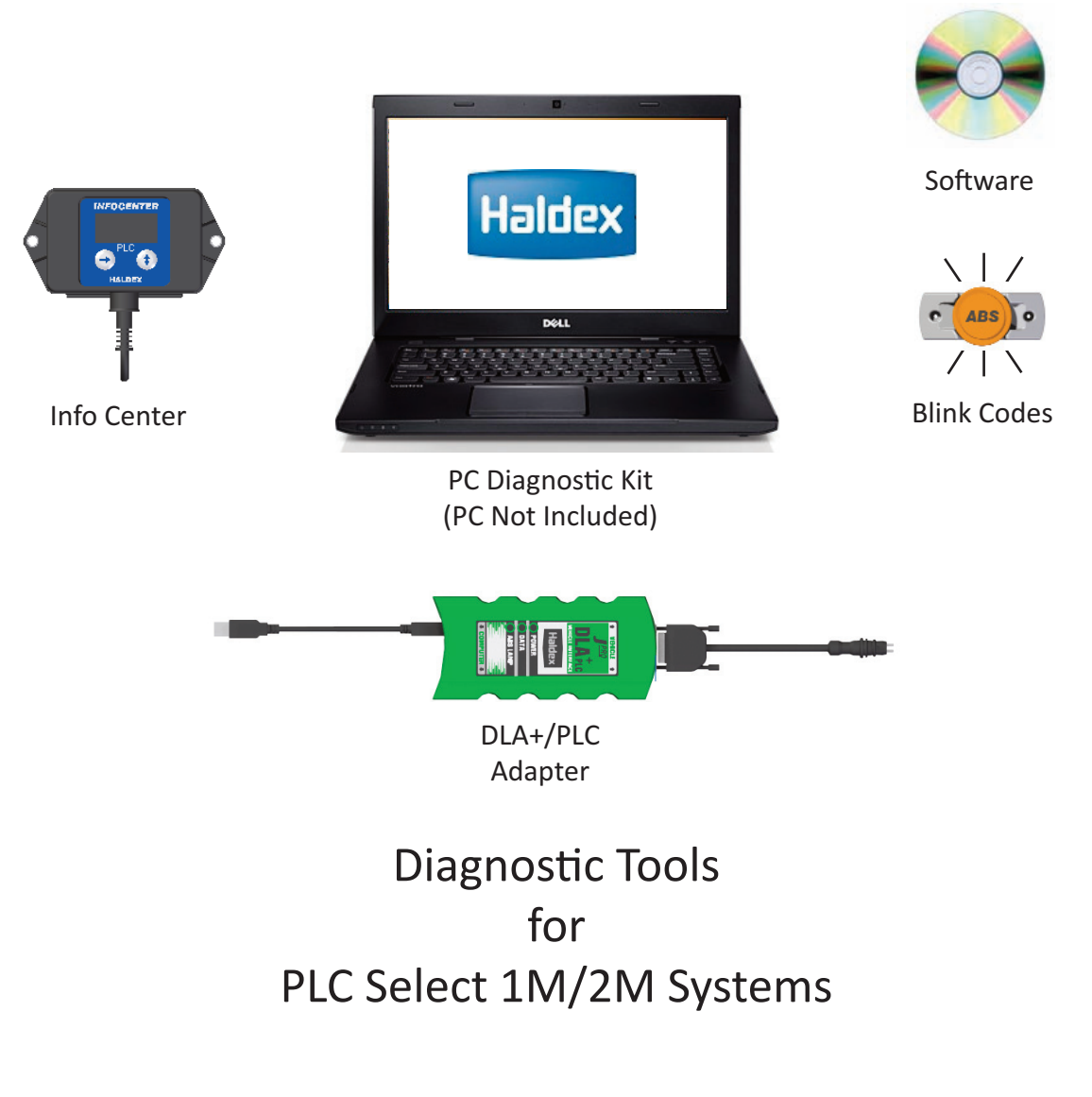

In North America, Please Call

Haldex Brake Products 10930 North Pomona Ave Kansas City, Missouri 64513

Technical Service & Engineering Support 1 (800) 643-2374 (Press 2) or Ext. 2337

In Canada, Please Call

Brake System Division Haldex Limited 500 Pinebush Road, Unit 1 Cambridge, ON N1T 0A5 Canada

Technical Service & Engineering Support 1 (800) 267-9247 (Press 2)

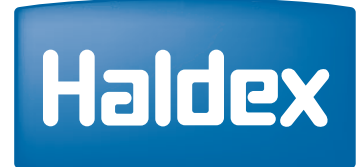

Haldex provides (3) Methods for ABS Diagnostics:

- 1. Blink Codes
- 2. PLC Info Center
- 3. PLC PC Diagnostic

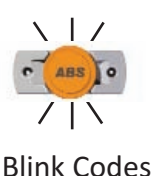

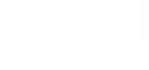

Info Center

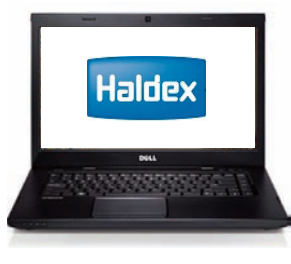

PLC PC Diagnostic

Blink Codes:

ABS Faults Codes can be accessed using the ABS Light without the use of any other tools. The Blink Code "Simple Fault Mode" can be activated switching ignition power "**ON**", "**OFF**", "**ON**" in 1 second intervals. See Blink Code information (Pages 29 - 33).

PLC Info Center:

The PLC Info Center has a screen that can display ABS Fault Codes plus a number of other functions. The PLC Info Center only needs to be connected to vehicle Permanent Power and ground. An optional SAE 560 7-Way Diagnostic Interface Cable is also available.

Available Functions Include:

- 1. View active fault code(s) (2 digit code) and fault occurrence count (9 Occurrences Max.).
- 2. View stored fault code(s) and fault occurrence count (9 Occurrences Max.).
- 3. Clear stored fault code(s).
- 4. View wheel speed sensor identification corresponding to each individual wheel when rotated.
- 5. View sensor and valve configuration code.
- 6. View ABS ECU (Electronic Control Unit) type and Serial Number.
- 7. Energize valve solenoid(s).
- 8. Odometer
  - View Odometer, Tire Scale Factor, (Miles or Kilometer)
  - Service Interval, View or Clear Trip Distance
  - Modify Tire Scale Factor Size (Miles or Kilometer), and Modify Service Interval

Note: Reference PLC Info Center Instruction Manual "L31158W".

PLC PC Diagnostic:

1. Same information as PLC Info Center 1-8.

PLC Select 1M & 2M

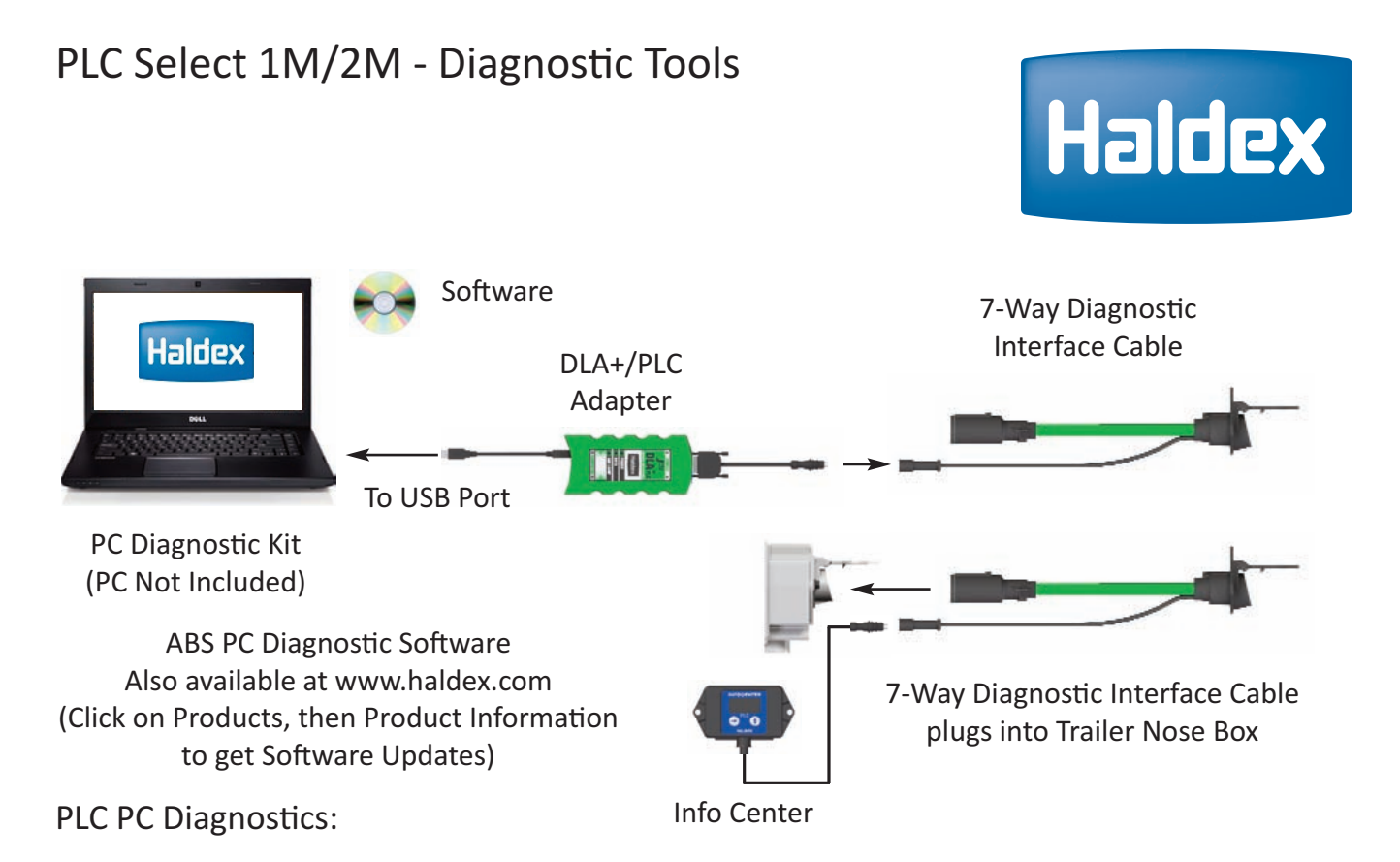

Displays the most information. Available functions include all the functions of the Info Center as well.

- 1. View ABS ECU (Electronic Control Unit) Part Number.
- 2. Save ABS Diagnostic results for a print out of test verification.
- 3. Read/Write Trailer and/or Service Data internally to ABS ECU (Electronic Control Unit).

Minimum Requirements: MS Windows 95, 98, 2000, NT, XP and Vista, Window 7, 32 MB RAM

Note: PLC Info Center and PLC PC Diagnostics are not compatible with older generation of ABS manufactured prior to March 2001.

Reference PC Diagnostic Instruction Manual "L31154W".

Third Party Diagnostic Solution Tools:

- 1. Lite Check Inspector 910B
- 2. NEXIQ Brake-Link™
- 3. NEXIQ Prolink IQ
- 4. NEXIQ J1708 with USB link
- 5. Norgen DLA+
- 6. BENDIX<sup>®</sup> TRDU™

These tools have been evaluated by Haldex Brake Products - Kansas City, MO.

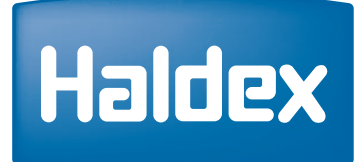

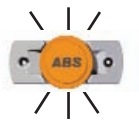

Blink Code Modes:

Apply Service Brake and then cycle Permanent Power (1 second "ON" / 1 second "OFF")

| Mode | Description              | Permanent Power Cycles (1 Sec. ON, 1 Sec. OFF)<br>when Stop Light Power Applied |
|------|--------------------------|---------------------------------------------------------------------------------|
| 1    | Simple/Wheel Speed Mode  | ON, OFF, ON                                                                     |
| 2    | Active Faults Mode       | ON, OFF, ON, OFF, ON                                                            |
| 3    | Stored Faults/Clear Mode | ON, OFF, ON, OFF, ON, OFF, ON                                                   |
| 4    | Configuration Mode       | ON, OFF, ON, OFF, ON, OFF, ON                                                   |
| 5    | Odometer                 | ON, OFF, ON, OFF, ON, OFF, ON, OFF, ON, OFF, ON                                 |

Procedure for Blink Code Diagnostics:

- 1. The trailer must be stationary.
- 2. The trailer must be connected to a DC power supply (10 15 volts). Never use a battery charger.
- 3. Permanent Power must be cycled "**ON**" and "**OFF**" (trailer auxiliary circuit) at 1 second intervals to reach the desired mode (shown above). It is recommended that an auxiliary switched power source be used (i.e. light cart).
- Note: Stop Light and Permanent Power must be independent for Blink Code Troubleshooting. If Permanent Power is required for your brake light to operate, then Blink Code Diagnostics will not function.

#### **Procedure Notes:**

- 1. Once Blink Mode is entered that mode can only be terminated by completely disconnecting all trailer power sources.
- 2. All modes repeat endlessly. Each repeat is separated by 10 seconds of continuous light energization.
- 3. All codes are separated by 2 seconds of light "OFF".
- 4. Stored Fault Codes (Mode 3) are followed by an occurrence count which display a blink rate twice as fast as the Fault Code Blink rate.

Mode 1 - Simple Mode Diagnostics:

This mode has an abbreviated list of Fault Codes that will display. Fault Codes are grouped to simplify the diagnostics. Up to 3 active codes will be displayed at one time. These faults need to be repaired before other active faults can be displayed. See Simple Mode Faults Codes Table on next page.

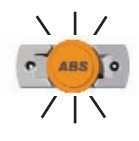

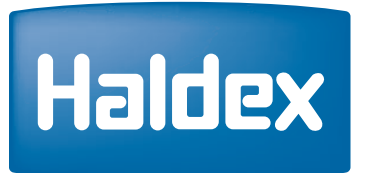

Mode 1 - Simple Mode Diagnostics Fault Table (ON, OFF, ON):

See the Diagnostic Code (Pages 36 - 40) for possible cause.

| ltem         | Flash Count   | Actual Fault               |
|--------------|---------------|----------------------------|
| System OK    | Light Stay On | 07 (No Active Faults)      |
| Sensor 1A    | 1 Flash       | 01                         |
| Sensor 1B    | 2 Flashes     | 02                         |
| Sensor 2A    | 3 Flashes     | 03                         |
| Sensor 2B    | 4 Flashes     | 04                         |
| Sensor 3A    | 5 Flashes     | 05                         |
| Sensor 3B    | 6 Flashes     | 06                         |
| Red Valve    | 7 Flashes     | 61, 67, 71, 77, 81, and 87 |
| Blue Valve   | 8 Flashes     | 62, 68, 72, 78, 82, and 88 |
| Yellow Valve | 9 Flashes     | 63, 69, 73, 79, 83, and 89 |
| Low Voltage  | 10 Flashes    | 90                         |
| ECU Failure  | 11 Flashes    | 93, 99, and E-Codes        |

Note: If the Simple Mode Code does not show a fault code, but the ABS Light remains "**ON**" after powering the ABS, there are no active faults present. Verify in Mode 3 (Stored Codes). If any faults 11 - 16 or 21 - 26 are present the problem needs to be resolved before the ABS Light will turn off when Permanent Powered vehicle travels greater than 6 mph.

#### Wheel Speed Mode:

Wheel Speed Mode is accessible only in Simple Mode. This Simple Mode is not activated until ECU (Electrionic Control Unit) has received a signal from the wheel speed sensor of a spinning wheel. The hold solenoid of the Modulator Valve associated with the particular sensed spinning wheel will be cycled the same number of times as the ABS Light flashes. The Blink Code for the sensed wheels are as follows:

S1A: 1 FlashS1B: 2 FlashesS2A: 3 FlashesS2B: 4 FlashesS3A: 5 FlashesS3B: 6 Flashes

Note 1: Spin only one wheel at a time.

Note 2: Once a wheel is rotated, the ABS Light will remain "**ON**" after the wheel is stopped until the next wheel is rotated.

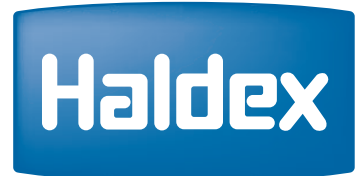

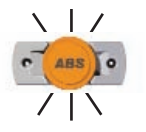

Mode 2 - Active Faults Mode (ON, OFF, ON, OFF, ON):

In this mode the ABS Light displays a numerical Fault Code Sequence for each existing fault, up to nine fault codes at a time. The nine faults must be repaired before additional active faults can be displayed. The Blink Codes used in the Active Fault Mode are related to the Haldex Standard Fault Codes and are shown on (Pages 29 - 33).

**Example:** Fault Code "23" is indicated by the light flashing "**ON**" twice for 1/2 second each time then off for 2 seconds followed by three 1/2 second flashes.

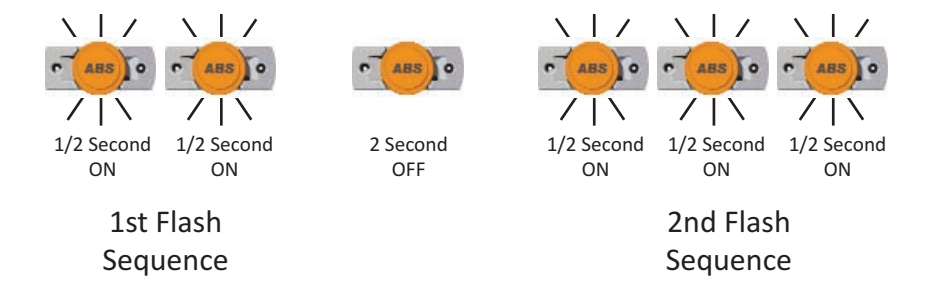

Mode 3 - Stored (Passive) Faults/Clear Mode (ON, OFF, ON, OFF, ON, OFF, ON):

In this mode the ABS Light displays a numerical fault code sequence for each stored fault. All stored faults (not currently active) are displayed in this mode. The light will display up to nine passive stored faults at a time. The stored faults are displayed in numerical order, highest to lowest. The Blink Codes used in the Passive Stored Fault Mode are related to the Haldex Standard Fault Codes and are shown on (Pages 36 - 40).

Stored Mode Fault Occurrences (Mode 3):

The Fault Code Blink Sequence is followed by the occurrence count for that fault in Passive Mode. The occurrence count is displayed after each pair of fault code flashes in order to differentiate between the code and its occurrence count. Blink Code rate twice as fast as the Fault Code blink rate.

Verify if stored codes 11 - 16 or 21 - 26 are present, the problem needs to be resolved before the ABS Light will shut off when Permanent Powered vehicle travel greater than 6 mph.

Clearing Stored Code (Mode 3):

The Passive Stored Fault Codes may be cleared by switching ignition power **OFF**, **ON**, **OFF**, **ON** while the brakes are applied during the 10 seconds of light energization that occurs prior to each repeat of the Fault Code Blink Sequence. The light will flash rapidly for 10 seconds to show that the fault(s) are being erased.

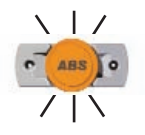

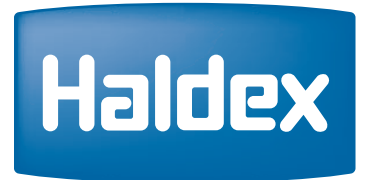

#### Stored Fault Mode Notes (Mode 3):

- 1. A "Zero" for codes such as "**01**" is indicated by a two second light "**ON**" condition. All other digits are indicated by a half second light "**ON**" condition.
- Example: Fault Code "**23**" is indicated by the light flashing "**ON**" twice for 1/2 second each time then off for 2 seconds followed by three 1/2 second flashes. The third flash is the occurrence count and as 1/4 second flashes.

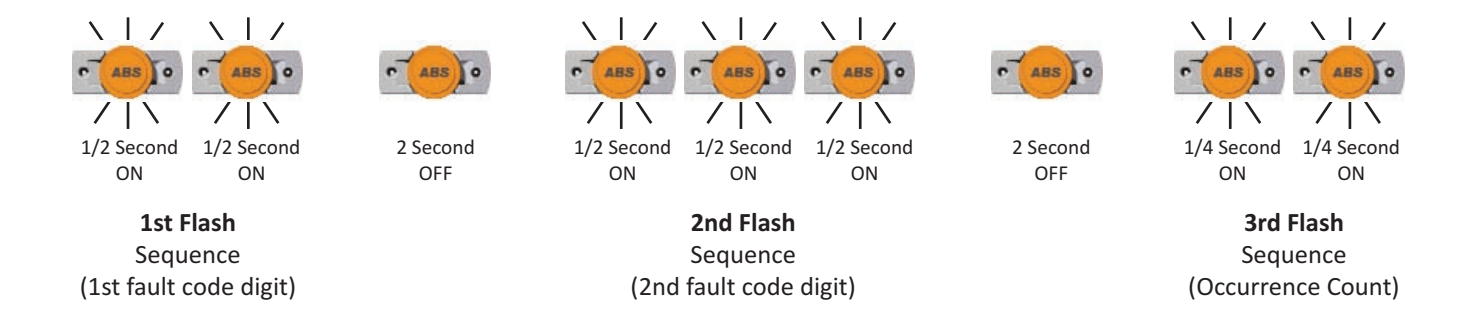

- 2. There is a two second light "**OFF**" delay between the digits in each code.
- 3. Code "**07**" (System OK, vehicle is parked) is displayed as a continuous light "**ON**" condition. If No Stored Faults are present, the lamp will remain on continuously.

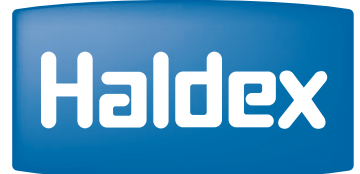

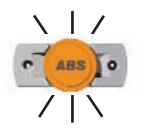

Mode 4 - Configuration Mode (ON, OFF, ON, OFF, ON, OFF, ON):

This Mode displays Configuration and Auxillary Codes. The Configuration Code is displayed prior to Auxiliary Codes. The Tables on (Pages 36 - 40) shows a list of Configuration Codes and a list of Auxiliary Codes which supported by Blink Codes. Auxiliary Codes are displayed Low to High. Each Blink Code digit will reference to a digit in the Haldex Configuration Codes.

| Config Code | Blink | Function | Lift Axle | Sensor Used (Indicates Lift Axle) | Modulators Used |
|-------------|-------|----------|-----------|-----------------------------------|-----------------|
| СО          | 1     | 2S/1M    |           | S1A S1B                           | Red             |
| C1          | 2     | 2S/2M    |           | S2A S2B                           | Blue, Yellow    |
| C2          | 3     | 4S/2M    |           | S3A S2A S2B S3B                   | Blue, Yellow    |

| Item | Blinks | Description                                                       |
|------|--------|-------------------------------------------------------------------|
| A4   | 5      | No load sense valve - momentarily displayed when power is applied |
| A5   | 6      | Not Applicable                                                    |
| A6   | 7      | Not Applicable                                                    |
| A7   | 8      | SLH programming for Yellow Valve Channel (Red Valve is 2S/1M)     |
| A8   | 9      | MSLH programming for Yellow Valve Channel (Red Valve is 2S/1M)    |

## Clearing Configuration Mode:

(Only required for product made before 2012)

The Configuration Codes may be cleared by switching Permanent Power **OFF**, **ON**, **OFF**, **ON** while the brakes are applied during the 10 seconds of light energization that occurs prior to each repeat of the Fault Code Blink Sequence. The light will flash rapidly for 10 seconds to indicate that the configuration has been erased from the ECU (Electronic Control Unit) memory. The ECU (Electronic Control Unit) will then store its full configuration on the next power up.

Mode 5 - Odometer Mode (ON, OFF, ON, OFF, ON, OFF, ON, OFF, ON)

This mode display the Odometer Value.

Example: 4364.7 miles (4 ON/OFF, 1/2 Sec Flashes, 3 ON/OFF, 1/2 Sec Flashes, 6 ON/OFF 1/2 Sec Flashes, 4 ON/OFF, 1/2 Sec Flashes) then 2 ON/OFF 1/4 Sec Flashes if set for miles, 1 ON/OFF 1/4 Sec Flash if set for kms.

## PLC Select 1M/2M - Tire Scale Factor Chart

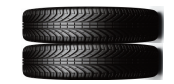

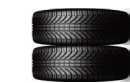

100-Tooth Exciter Ring 80-Tooth Exciter Ring

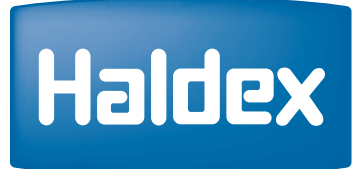

Tire Size - 100T

Tire Size - 80T

| Trailer Tire       | Scale Factor Scale Factor |           | Scale Factor | Scale Factor |
|--------------------|---------------------------|-----------|--------------|--------------|
|                    | 100T (Miles)              | 100T (km) | 80T (Miles)  | 80T (km)     |
| 80T Smallest Tire  |                           |           | 579          | 360          |
| 215/75R17.5        |                           |           | 543          | 338          |
| 8R17.5             |                           |           | 538          | 334          |
| 275/65R17.5 HC     |                           |           | 527          | 328          |
| 8.5/R17.5          |                           |           | 524          | 326          |
| 245/70R17.5        |                           |           | 523          | 325          |
| 235/75R17.5        |                           |           | 523          | 325          |
| 225/70R19.5        |                           |           | 521          | 324          |
| 8.25R15            |                           |           | 495          | 308          |
| 9R17.5 HC          |                           |           | 495          | 308          |
| 10R17.5            |                           |           | 490          | 304          |
| 265/70R19.5        |                           |           | 483          | 300          |
| 285/70R19.5        |                           |           | 470          | 293          |
| 100T Smallest Tire | 580                       | 360       |              |              |
| 305/70R19.5        | 574                       | 357       | 459          | 286          |
| 11R17.5 HC         | 568                       | 353       | 454          | 283          |
| 10.00R15 Tire      | 566                       | 352       | 453          | 282          |
| 255/70R22.5        | 566                       | 352       | 453          | 282          |
| 275/70R22.5        | 545                       | 339       | 436          | 271          |
| 10R22.5            | 520                       | 323       | 416          | 259          |
| 9.00R20            | 519                       | 323       | 415          | 258          |
| 295/75R22.5        | 518                       | 322       | 414          | 258          |
| 285/75R24.5        | 504                       | 313       | 403          | 251          |
| 295/80R22.5        | 503                       | 313       | 402          | 250          |
| 11R22.5            | (502*)                    | 313       | 402          | 250          |
| 10.00R20           | 501                       | 312       | 401          | 249          |
| 315/80R22.5        | 491                       | 305       | 383          | 244          |
| 80T Largest Tire   |                           |           | 391          | 243          |
| 11.00R20           | 488                       | 303       |              |              |
| 305/75R24.5        | 488                       | 303       |              |              |
| 11R24.5            | 478                       | 297       |              |              |
| 10.00R22           | 478                       | 297       |              |              |
| 12.00R20           | 472                       | 294       |              |              |
| 425/65R22.5        | 471                       | 293       |              |              |
| 11.00R22           | 466                       | 290       |              |              |
| 100T Largest Tire  | 391                       | 243       |              |              |

\*Haldex Factory Tire Scale Set at Default 502 Rev/Mile.

Useful Numbers: 1 mile = 1.6093 km 1 km = 0.6214 miles Scale Factor (SF) for other size:

Option 1:

SF = (1000/Rc) X (T/100) Rc = Rolling Circumference in Meters

T = Exciter Actual Tooth Count

```
Option 2:
```

SF = N X (T/1000) N = Revolutions per mile

T = Evolutions per fille

T = Exciter Actual Tooth Count

Note: Scale factor does not affect ABS performance but does affect odometer accuracy.

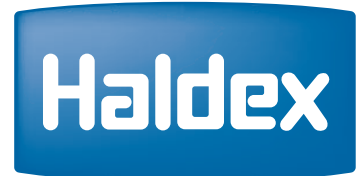

## Troubleshooting ABS Warning Light PLC Select 1M/2M

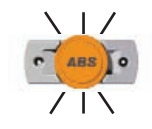

#### ABS Warning Light Stays On Permanently:

Upon power up of the ABS System (Permanently or Stoplight Power), the ABS Warning Lights should come "**ON**" for 3 seconds and then go "**OFF**". If the ABS Warning Light stays "**ON**", it may be caused by improper light wiring, or by a fault in the ABS System.

- 1. Check for Diagnostic Fault Codes. If anything other than a "**07**" is displayed, review the "Troubleshooting section of this manual (Pages 36 40) for possible solutions. After the problem is repaired, clear all stored faults and test again.
- 2. If a "**07**" is displayed but there was a 11 16, or 21 26 stored in memory, then correct the problem and drive the trailer or rotate the wheel affected > 1 mph using Permanently Power to get the ABS Light to turn "**OFF**".
- 3. If there are no stored faults and a "**07**" is displayed, and the ABS Light is still "**ON**", then the ABS Light is mis-wired. Remove the main wire harness 5 pin connector at the ECU (Electronic Control Unit) and verify continuity between pin "D" (Reference ABS Power Cord pin out (Page 18) and Trailer ABS Light. The remaining light wire must be grounded to the trailer chassis or connected to the SAE J560 7-Way connector ground wire. Check for continuity between the ABS Light wire and ground. Repair as necessary and retest.
- 4. If the solenoid does not energize **"CLICK, CLICK"** when power is applied or the diagnostic tool has nothing on the display, check power on the Blue or Red wire of the 7-Way connector as well as the ABS Power Cord. Reference ABS Power Cord pin out (Page 18). Verify power source is > 10 Volts when connected to ABS.

#### No ABS Warning Light Illumination:

- 1. Check the bulb to verify that is functional. If not functional, replace it and retest.
- 2. Verify that there is power to the ECU (Electronic Control Unit) and the solenoid energizer "CLICK, CLICK". If not disconnect the main wire harness 5 pin connector and check for positive power between either Stop Light Power with brakes applied or Permanently Power and ground (Reference ABS Power Cord pin out (Page 18). The voltage drop between the SAE J560 7-Way and the ECU (Electronic Control Unit) should not exceed 2 volts. If no power exists at either Stop Light or Permanently Power in reference to ground then check continuity from these pins to the SAE J560 7-Way connector Red and Blue circuits. Make necessary repairs and retest. Verify power source is > 10 Volts when connected to ABS.
- 3. If the problem is still present, remove the main wire harness 5 pin connector at the ECU (Electronic Control Unit) and verify continuity between pin "D". Reference ABS Power Cord pin out (Page 18) and the light. The remaining light wire must be grounded to the trailer chassis or connector to the SAE J560 7-Way connector ground wire. Check for continuity between the ABS Light and ground. Repair as necessary and retest.

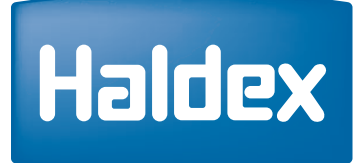

Red Channel ValveBlue Channel Valve

Yellow Channel Valve

| Fault<br>Code | PLC<br>Select<br>1M | PLC<br>Select<br>2M | Explanation: (Occurs when vehicle is Stationary)                                       | Possible Causes:                                                                                                    |
|---------------|---------------------|---------------------|----------------------------------------------------------------------------------------|----------------------------------------------------------------------------------------------------|
| 00            | х                   | х                   | System OK (with vehicle traveling > 6 mph)                                             | ABS is Operational Displays "00" when traveling greater > 6 mph                                                                    |
| 01            | х                   |                     | Red Channel - Wheel speed sensor wiring (S1A)<br>has an Open or Short Circuit          | Indicates a wheel speed sensor or it wiring has short<br>or open circuit.                                                          |
| 02            | х                   |                     | Red Channel - Wheel speed sensor wiring (S1B)<br>has an Open or Short Circuit          | Disconnect the relevant sensor and measure the resistance between the two pins in the sensor                                       |
| 03            |                     | х                   | Blue Channel - Wheel speed sensor wiring (S2A)<br>has an Open or Short Circuit         | If sensors extensions are used verify extension                                                                                    |
| 04            |                     | х                   | Yellow Channel - Wheel speed sensor wiring (S2B)<br>has an Open or Short Circuit       | continuity and connections. Replace sensor and/or extension cable.                                                                 |
| 05            |                     | х                   | Blue Channel - Wheel speed sensor wiring (S3A)<br>has an Open or Short Circuit         | The Ohm meter reading for the sensor or sensor and                                                                                 |
| 06            |                     | х                   | Yellow Channel - Wheel speed sensor wiring (S3B)<br>has an Open or Short Circuit       | (.98K and 2.35 K Ohm) If not, replace sensor and/or<br>extension cable.                                                            |
| 07            | Х                   | Х                   | System OK (No Active Faults)                                                           | Vehicle is static at 0 mph                                                                                                    |
|               |                     |                     |                                                                                        |                                                                                                    |
| Fault<br>Code | PLC<br>Select<br>1M | PLC<br>Select<br>2M | Explanation: (Occurs when vehicle is Moving)                                           | Possible Causes:                                                                                                    |
| 11            | х                   |                     | Red Channel - Speed sensor (S1A), has low sensor output                                | Sensor or spring clip is worn or not properly adjusted, wiring open or short circuit, wheel bearing not                            |
| 12            | х                   |                     | Red Channel - Speed sensor (S1B), has low sensor output                                | properly adjusted <b>(these faults will only occur at speed</b><br><b>greater than 6 mph)</b> . Measure the AC voltage at the      |
| 13            |                     | х                   | Blue Channel - Speed sensor (S2A), has low sensor output                               | about one revolution every two seconds. The output<br>should be at least 200 millivolts (0.2 VAC). If this is not                  |
| 14            |                     | х                   | Yellow Channel - Speed sensor (S2B), has low sensor output                             | the case, push in the sensor until it touches the exciter<br>and rotate the wheel again. If this doesn't correct the               |
| 15            |                     | х                   | Blue Channel - Speed sensor (S3A), has low sensor output                               | problem, then replace the sensor and sensor block clip.                                                                            |
| 16            |                     | Х                   | Yellow Channel - Speed sensor (S3B), gap too large.<br>Gap should be kept to a minimum | If sensor extensions are used verify extension continuity and connections. Replace sensor and/or                                   |
|               |                     |                     |                                                                                        | extension cable.                                                                                                    |
|               |                     |                     |                                                                                        | Inspect exciter ring teeth for minor damage or teeth filled with debris.                                                           |
|               |                     |                     |                                                                                        | Verify all exciters have the same number of teeth.                                                                                 |
|               |                     |                     |                                                                                        | Verify all sensor and valve wiring/plumbing is correct.                                                                            |
|               |                     |                     |                                                                                        | See (Side-By-Side) (Axle-By-Axle) configuration                                                                                    |
|               |                     |                     |                                                                                        | Plumbing of solenoid valves must correspond with the correct sensors depending on (Side-By-Side) or (Axle-By-Axle) configurations. |
|               |                     |                     |                                                                                        |                                                                                                    |

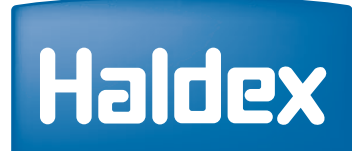

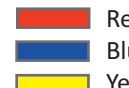

| Fault<br>Code | PLC<br>Select<br>1M | PLC<br>Select<br>2M | Explanation: (Occurs when vehicle is Moving)                               | Possible Causes:                                                                                                    |
|---------------|---------------------|---------------------|----------------------------------------------------------------------------|----------------------------------------------------------------------------------------------------|
| 21            | х                   |                     | Red Channel - Wheel speed sensor (S1A) has an                              | Loose sensor, connection, bracket or exciter, damaged                                                                                                    |
| 22            | v                   |                     | Red Channel - Wheel speed sensor (S1B) has an                              | cable insulation, or worn sensor block clip, wheel                                                                                                    |
| 22            | ^                   |                     | erratic output voltage                                                     | bearing failure, wheel bearing is not properly adjusted<br>(these faults will only occur at speed greater than                                                                                                    |
| 23            |                     | х                   | Blue Channel - Wheel speed sensor (S2A) has an                             | 6 mph).                                                                                                    |
|               |                     |                     | erratic output voltage<br>Yellow Channel - Wheel speed sensor (S2B) has an | Measure the AC voltage at the sensor in question                                                                                                    |
| 24            |                     | Х                   | erratic output voltage                                                     | while rotating the wheel at a rate of about one                                                                                                    |
| 25            |                     | х                   | Blue Channel - Wheel speed sensor (S3A) has an                             | revolution every two seconds. The output should be                                                                                                    |
|               |                     |                     | erratic output voltage                                                     |                                                                                                    |
| 26            |                     | х                   | Yellow Channel - Wheel speed sensor (S3B) has an<br>erratic output voltage | If this is not the case, push in the sensor until it<br>touches the exciter and rotate the wheel again. If this<br>doesn't correct the problem, then the sensor, and<br>sensor block clip should be replaced.<br>Verify tire and wheel size is large enough for 100 tooth<br>exciter ring. If these faults re-occur at the same speed,<br>inspect exciter ring for damage.<br>Smaller wheel and tires require 80 tooth exciter rings.<br>Reference Tire Scale Factor Chart.<br>Verify sensor and valve wiring/plumbing is correct.<br>See (Side-By-Side) and (Axle-By-Axle) configuration.<br>Plumbing of solenoid valves must correspond with the<br>correct sensors depending on Side-By-Side or Axle-By- |
|               |                     |                     |                                                                            | Axle configurations.                                                                                                    |
|               |                     |                     |                                                                            |                                                                                                    |
| Fault<br>Code | PLC<br>Select<br>1M | PLC<br>Select<br>2M | Explanation: (Occurs when vehicle is Stationary)                           | Possible Causes:                                                                                                    |
| 31            |                     |                     | Auxiliary Channel - 1 fault (Digital Channel 1)<br>output only             | PLC Select 2M Plus (ABS Auxiliary Codes)                                                                                                    |
| 32            |                     |                     | Auxiliary Channel - 2 fault (Digital Channel 2)                            | Note:<br>These codes are only used with PLC Select 2M Plus                                                                                                    |
|               |                     |                     | Auvilians Channel 2 fault (Disited Channel 2)                              |                                                                                                    |
| 33            |                     |                     | input only                                                                 | Auxiliary Channel has an open circuit or the ECU<br>(Electronic Control Unit) has auxiliary device                                                                                                    |
| 34            |                     |                     | Auxiliary Channel - 4 fault (Digital/Analog Channel 1)<br>input only       | connected and is not programmed to be.                                                                                                    |
| 35            |                     |                     | Auxiliary Channel - 5 fault (Digital/Analog Channel 2)<br>input only       | These codes do not affect ABS performance and does not illuminate the tractor or trailer ABS warning lamps.                                                                                                    |

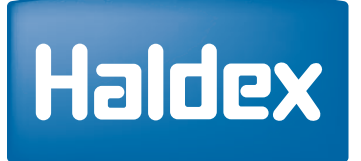

| Code   1M   2M   (Occurs when vehicle is Stationary or Moving)   For a 2M System, verify signal plumbing is correct. (See plumbing is correct. (See plumbing is correct. | sensor and valve wiring/   |
|----------------------------------------------------------------------------------------------------|----------------------------|
| 41 X Red Channel Valve - Slow Wheel Recovery<br>(occurs when vehicle is moving) For a 2M System, verify s<br>plumbing is correct. (See                                                                                                    | sensor and valve wiring/   |
| 1     0     (occurs when vehicle is moving)     plumbing is correct. (See                                                                                                    | Sida By Sida and Ayla      |
|                                                                                                    | - Side-by-Side and Akle    |
| Blue Channel Valve - Slow Wheel Recovery                                                                                                    | low brake release,         |
| (occurs when vehicle is moving)                                                                                                    | ted nining Check for kinks |
| A Yellow Channel Valve - Slow Wheel Recovery and blockage etc. Incorre                                                                                                    | ect airlines, wiring,      |
| 43 A (occurs when vehicle is moving) open circuit.                                                                                                    |                            |
| Red Channel Valve - Hold Solenoid Open Circuit Modulator valve open cir                                                                                                    | rcuit solenoid failure,    |
| 01     A     (occurs when vehicle is stationary or moving)     solenoid connection, or v                                                                                                    | valve cable damage. The    |
| 62 X Blue Channel Valve, Held Seleneid Open Circuit                                                                                                    | e: a bad solenoid, or a    |
| indicated solenoid and ch                                                                                                    | neck the resistance at the |
| 63 X Yellow Channel Valve - Hold Solenoid Open Circuit solenoid pins.                                                                                                    |                            |
| Check the female termina                                                                                                    | als on the connector for   |
| 67 X Red Channel Valve - Dump Solenoid Open Circuit excessive pin spread or co                                                                                                    | orrosion. Replace          |
|                                                                                                    | quileu anu retest.         |
| 68     X     Blue Channel Valve - Dump Solenoid Open Circuit     (Reference to Solenoid Patheter)                                                                                                    | age 42 for pin out and     |
| resistance).                                                                                                    |                            |
| 69 X Yellow Channel Valve - Dump Solenoid Open Circuit                                                                                                    |                            |
| TAL V Modulator valve short to                                                                                                    | ground solenoid failure,   |
| 71 X Red Channel Valve - Hold Solenoid Short Circuit to Ground or valve cable damage. T                                                                                                    | The most likely causes     |
| 72 X Blue Channel Volue, Hold Seleneid Short Circuit to Cround                                                                                                    | e or solenoid.             |
| Example:                                                                                                    |                            |
| 73 X Vellow Channel Valve - Hold Solenoid Short Circuit to Ground A worn or chafed cable th                                                                                                    | hat has been exposed wire  |
| contacting the trailer.                                                                                                    |                            |
| 77 X Red Channel Valve - Dump Solenoid Short Circuit to Ground Disconnect the indicated                                                                                                    | solenoid and check the     |
| resistance at the solenoid                                                                                                    | d pins.                    |
| 78 X Blue Channel Valve - Dump Solenoid Short Circuit to Ground (Reference to Solenoid Pa                                                                                                    | age 42 for pin out and     |
| resistance).                                                                                                    |                            |
| 79 X Yellow Channel Valve - Dump Solenoid Short Circuit to                                                                                                    |                            |

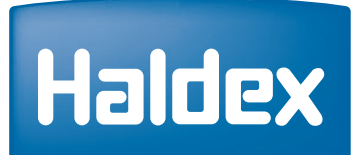

| Fault<br>Code | PLC<br>Select<br>1M | PLC<br>Select<br>2M | Explanation:<br>(Occurs when vehicle is Stationary or Moving)            | Possible Causes:                                                                                                    |
|---------------|---------------------|---------------------|--------------------------------------------------------------------------|----------------------------------------------------------------------------------------------------|
| 80            | х                   | х                   | Output leakage or poor insulation on any of the valve channels.          | Modulator valve solenoid failure or valve cable damage.<br>Indicates that the solenoid or its cable has a short                                    |
| 81            | х                   |                     | Red Channel Valve - Hold Solenoid Short Circuit to<br>Permanent Power    | circuit to positive power (12 volts DC). The most likely cause is a damaged cable or solenoid. Disconnect the                                      |
| 82            |                     | х                   | Blue Channel Valve - Hold Solenoid Short Circuit to<br>Permanent Power   | indicated solenoid and check the resistance at the solenoid pins.                                                                                  |
| 83            |                     | х                   | Yellow Channel Valve - Hold Solenoid Short Circuit to<br>Permanent Power | (Reference to Solenoid Page 42 for pin out and resistance).                                                                                        |
| 87            | х                   |                     | Red Channel Valve - Dump Solenoid Short Circuit to<br>Permanent Power    | If solenoid check good and 80 - 89 code still exits,                                                                                               |
| 88            |                     | х                   | Blue Channel Valve - Dump Solenoid Short Circuit to<br>Permanent Power   | operation.                                                                                                    |
| 89            | х                   | х                   | Yellow Channel Valve - Dump Solenoid Short Circuit to<br>Permanent Power |                                                                                                    |
|               |                     |                     |                                                                          |                                                                                                    |
| 90            | Х                   | х                   | Low Supply Voltage Fault.                                                | Occurs when power source is < 8 volts. Verify power source is > 10 volts when connected to ABS.                                                    |
| 91            | х                   | х                   | No internal ABS ECU (Electronic Control Unit) solenoid voltage available | Verify Permanent Power is Present.                                                                                                    |
| 92            | x                   | х                   | Power input over voltage fault                                           | Verify 12 VDC power source. Do Not Use Battery<br>Charger as Power Supply. ECU (Electronic Control Unit)<br>maximum operating voltage is 16.0 VDC. |
| 93            | х                   | х                   | Short Circuit on ABS ECU (Electronic Control Unit)<br>internal relay     |                                                                                                    |
| 99            | х                   | х                   | ABS Corrupt Memory                                                       | Replace ECU (Electronic Control Unit)                                                                                                    |
| 9A            | х                   | х                   | ABS Corrupt Memory                                                       |                                                                                                    |

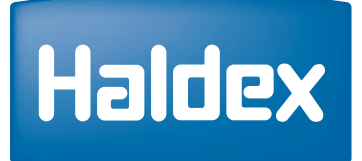

| Fault<br>Code                                                                                                    | PLC<br>Select<br>1M | PLC<br>Select<br>2M | Explanation:<br>(Occurs when vehicle is Stationary or Moving)                           | Possible Causes:                                                                        |
|----------------------------------------------------------------------------------------------------|---------------------|---------------------|-----------------------------------------------------------------------------------------|-----------------------------------------------------------------------------------------|
| Code A(x) and C(x) displayed when power is applied to the ABS ECU (Electronic Control Unit).<br>They should not be displayed for more then 2 seconds; if the code remains permanently displayed, repair is necessary. |                     |                     |                                                                                         |                                                                                         |
| A7                                                                                                    | х                   | х                   | Trailer: 2S/1M - SLH on Red Channel<br>Trailer: 2S/2M, or 4S/2M - SLH on Yellow Channel | Programmed for Tandem or Multi-Axle Trailers.<br>Displays current configuration.        |
| A8                                                                                                    | х                   | х                   | Trailer: 2S/1M - MSLH on red Channel<br>(Dollies, Steerable or Single Axle Only)        | Programmed for Dollies, Single or Steer Axle Trailer<br>Displays current configuration. |

| Fault<br>Code | PLC<br>Select<br>1M                                                                                                    | PLC<br>Select<br>2M | Explanation:<br>(Occurs when vehicle is Stationary or Moving)                                                                                                    | Possible Causes:                                                                                                    |  |  |
|---------------|----------------------------------------------------------------------------------------------------|---------------------|----------------------------------------------------------------------------------------------------|----------------------------------------------------------------------------------------------------|--|--|
|               | Code A(x) and C(x) displayed when power is applied to the ABS ECU (Electronic Control Unit).<br>They should not displayed for more then 2 seconds; if the code remains permanently displayed, repair is necessary. |                     |                                                                                                    |                                                                                                    |  |  |
| со            | x                                                                                                    | х                   | S1A, S1B sensors, Red Modulator. ECU is configured.     IS/1M Configuration   a 2M and is powered up as a 1M. See "CC" cause below. Displays current configuration. |                                                                                                    |  |  |
| C1            | x                                                                                                    | х                   | 2S/2M Configuration                                                                                                    | S2A, S2B sensors. Blue, Yellow Modulator. ECU is<br>configured as a 4S/2M and powered up as a 2S/2M.<br>See "CC" cause below. Displays current configuration.        |  |  |
| C2            | х                                                                                                    | х                   | 4S/2M Configuration Information (Not a Fault Code)                                                                                                    | S3A, S2A, S2B, and S3B sensors. Blue and Yellow<br>Modulators. Displays current configuration.                                                                       |  |  |
| C3            | x                                                                                                    | х                   | 4S/2M Configuration Information (Not a Fault Code)                                                                                                    | S3A, S2A, S2B, and S3B sensors. Blue and Yellow<br>Modulators. (S3A, and S3B sensed lift axle). Displays<br>current configuration.                                   |  |  |
| CA            | х                                                                                                    | Х                   | Clear All (Fault Codes)                                                                                                    | Occurs when clearing fault codes with the Info Center.                                                                                                    |  |  |
| сс            | х                                                                                                    | х                   | Clear Configuration                                                                                                    | Only required when configured ABS System from a 4S/2M to a 2S/2M or any 2M configured to a 1M.<br>Clear fault codes 3 times with uninterrupted power to reconfigure. |  |  |
| CF            | x                                                                                                    | х                   | Configuration Fault                                                                                                    | Unrecognized ABS configuration. Verify all sensors<br>and valve connections are correct. Verify sufficient<br>power.                                                 |  |  |
| E(x)          | x                                                                                                    | х                   | Internal problem exist within ABS ECU                                                                                                    | ABS ECU is defective, replace.                                                                                                    |  |  |

## J1587/J1708 Fault Codes

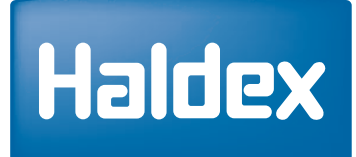

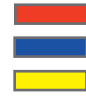

Red Channel Valve Blue Channel Valve Yellow Channel Valve

#### 2S/1M Only - Sensor S1A & S1B - (Select IM/2M) - (Side-By-Side)

| Fault<br>Code | SID | FMI | SID as Standard SAE Displays Text    | SAE Standard FMI           | Description             |
|---------------|-----|-----|--------------------------------------|----------------------------|-------------------------|
| 01            | 01  | 05  | Wheel Sensor ABS Axle 1 (Left)       | Open Circuit               | S1A Curb Side           |
| 02            | 02  | 05  | Wheel Sensor ABS Axle 1 (Right)      | Open Circuit               | S1B Road Side           |
| 11            | 01  | 13  | Wheel Sensor ABS Axle 1 (Left)       | Out of Calibration         | S1A Curb Side           |
| 12            | 02  | 13  | Wheel Sensor ABS Axle 1 (Right)      | Out of Calibration         | S1B Road Side           |
| 21            | 01  | 02  | Wheel Sensor ABS Axle 1 (Left)       | Data Erratic, Intermittent | S1A Curb Side           |
| 22            | 02  | 02  | Wheel Sensor ABS Axle 1 (Right)      | Data Erratic, Intermittent | S1B Road Side           |
| 41            | 07  | 07  | Pressure Mod Valve ABS Axle 1 (Left) | Mechanical Failure         | Red Channel Both Sides  |
| 61            | 42  | 05  | Hold Mod Valve ABS Axle 1 (Left)     | Open Circuit               | Red Channel Both Sides  |
| 67            | 48  | 05  | Dump Mod Valve ABS Axle 1 (Left)     | Open Circuit               | Red Channel Both Sides  |
| 71            | 42  | 04  | Hold Mod Valve ABS Axle 1 (Left)     | Voltage Shorted to Ground  | Red Channel Both Sides  |
| 77            | 48  | 04  | Dump Mod Valve ABS Axle 1 (Left)     | Voltage Shorted to Ground  | Red Channel Both Sides  |
| 80            | 13  | 11  | Retarder Control Relay               | Failure Not Indefinable    | Failure Not Indefinable |
| 81            | 42  | 03  | Hold Mod Valve ABS Axle 1 (Left)     | Voltage Shorted to B+      | Red Channel Both Sides  |
| 87            | 48  | 03  | Dump Mod Valve ABS Axle 1 (Left)     | Voltage Shorted to B+      | Red Channel Both Sides  |
| 90            | 251 | 01  | Power Supply                         | Data Below Normal Range    | Power < 8 Volts         |
| 91            | 251 | 04  | Power Supply                         | Voltage Below Normal       | Defective ECU           |
| 92            | 251 | 03  | Power Supply                         | Voltage Above Normal       | Power > 16.0 Volts      |
| 93            | 13  | 12  | Retarder Control Relay               | Bad Device or Component    | Defective ECU           |
| 99            | 253 | 12  | Calibration Memory                   | Bad Device or Component    | Defective ECU           |
|               |     |     |                                      |                            |                         |
|               |     |     |                                      |                            |                         |

#### Note:

Standard SAE tool only pertain to Side-By-Side ABS Installation configuration. **Do Not** use standard SAE Diagnostic Tool for (Axle-By-Axle) ABS installation. Use Haldex Diagnostic Tool to determine if the problem is on the Curb or Road Side.

## J1587/J1708 Fault Codes

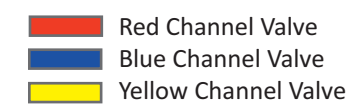

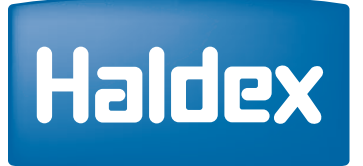

#### 2S/2M - Sensor (S2A & S2B) - (Select 2M) - (Side-By-Side) 4S/2M - Sensor (S2A, S2B, S3A, & S3B) - (Select 2M) - (Side-By-Side)

| Fault<br>Code | SID | FMI | SID as Standard SAE Displays Text     | SAE Standard FMI          | Description              |
|---------------|-----|-----|---------------------------------------|---------------------------|--------------------------|
| 03            | 03  | 05  | Wheel Sensor ABS Axle 2 (Left)        | Open Circuit              | S2A Curb Side            |
| 04            | 04  | 05  | Wheel Sensor ABS Axle 2 (Right)       | Open Circuit              | S2B Road Side            |
| 05            | 05  | 05  | Wheel Sensor ABS Axle 3 (Left)        | Out of Calibration        | S3A Curb Side            |
| 06            | 06  | 05  | Wheel Sensor ABS Axle 3 (Right)       | Out of Calibration        | S3B Road Side            |
| 13            | 03  | 13  | Wheel Sensor ABS Axle 2 (Left)        | Open Circuit              | S2A Curb Side            |
| 14            | 04  | 13  | Wheel Sensor ABS Axle 2 (Right)       | Open Circuit              | S2B Road Side            |
| 15            | 05  | 13  | Wheel Sensor ABS Axle 3 (Left)        | Out of Calibration        | S3A Curb Side            |
| 16            | 06  | 13  | Wheel Sensor ABS Axle 3 (Right)       | Out of Calibration        | S3B Road Side            |
| 23            | 03  | 02  | Wheel Sensor ABS Axle 2 (Left)        | Open Circuit              | S2A Curb Side            |
| 24            | 04  | 02  | Wheel Sensor ABS Axle 2 (Right)       | Open Circuit              | S2B Road Side            |
| 25            | 05  | 02  | Wheel Sensor ABS Axle 3 (Left)        | Out of Calibration        | S3A Curb Side            |
| 26            | 06  | 02  | Wheel Sensor ABS Axle 3 (Right)       | Out of Calibration        | S3B Road Side            |
| 42            | 09  | 07  | Pressure Mod Valve ABS Axle 2 (Left)  | Mechanical Failure        | Blue Channel Curb Side   |
| 43            | 07  | 07  | Pressure Mod Valve ABS Axle 1 (Left)  | Mechanical Failure        | Yellow Channel Road Side |
| 62            | 44  | 05  | Hold Mod Valve Solenoid Axle 2 (Left) | Open Circuit              | Blue Channel Curb Side   |
| 63            | 42  | 05  | Hold Mod Valve Solenoid Axle 1 (Left) | Open Circuit              | Yellow Channel Road Side |
| 68            | 50  | 05  | Dump Mod Valve Solenoid Axle 2 (Left) | Open Circuit              | Blue Channel Curb Side   |
| 69            | 48  | 05  | Dump Mod Valve Solenoid Axle 1 (Left) | Open Circuit              | Yellow Channel Road Side |
| 72            | 44  | 04  | Hold Mod Valve Solenoid Axle 2 (Left) | Voltage Shorted to Ground | Blue Channel Curb Side   |
| 73            | 42  | 04  | Hold Mod Valve Solenoid Axle 1 (Left) | Voltage Shorted to Ground | Yellow Channel Road Side |

#### Note:

Standard SAE tool only pertain to Side-By-Side ABS Installation configuration. **Do Not** use standard SAE Diagnostic Tool for (Axle-By-Axle) ABS installation. Use Haldex Diagnostic Tool to determine if the problem is on the Curb or Road Side.

## J1587/J1708 Fault Codes

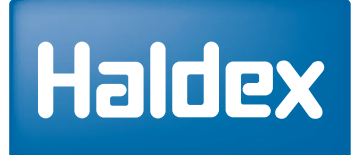

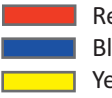

Red Channel ValveBlue Channel ValveYellow Channel Valve

#### 2S/2M - Sensor (S2A & S2B) - (Select 2M) - (Side-By-Side) 4S/2M - Sensor (S2A, S2B, S3A, & S3B) - (Select 2M) - (Side-By-Side)

| Fault<br>Code | SID | FMI | SID as Standard SAE Displays Text     | SAE Standard FMI          | Description              |
|---------------|-----|-----|---------------------------------------|---------------------------|--------------------------|
| 78            | 50  | 04  | Dump Mod Valve Solenoid Axle 2 (Left) | Voltage Shorted to Ground | Blue Channel Curb Side   |
| 79            | 48  | 04  | Dump Mod Valve Solenoid Axle 1 (Left) | Voltage Shorted to Ground | Yellow Channel Road Side |
| 80            | 13  | 11  | Retarder Control Relay                | Failure Not Indefinable   | Failure Not Indefinable  |
| 82            | 44  | 03  | Hold Mod Valve Solenoid Axle 2 (Left) | Voltage Shorted to B+     | Blue Channel Curb Side   |
| 83            | 42  | 03  | Hold Mod Valve Solenoid Axle 1 (Left) | Voltage Shorted to B+     | Yellow Channel Road Side |
| 88            | 48  | 03  | Dump Mod Valve Solenoid Axle 1 (Left) | Voltage Shorted to B+     | Blue Channel Curb Side   |
| 89            | 50  | 03  | Dump Mod Valve Solenoid Axle 2 (Left) | Voltage Shorted to B+     | Yellow Channel Road Side |
| 90            | 251 | 01  | Power Supply                          | Data Below Normal Range   | Power < 8.0 Volts        |
| 91            | 253 | 04  | Power Supply                          | Voltage Below Normal      | Defective ECU            |
| 92            | 251 | 03  | Power Supply                          | Voltage Above Normal      | Power > 16.0 Voltage     |
| 93            | 13  | 12  | Retarder Control Relay                | Bad Device or Component   | Defective ECU            |
| 99            | 253 | 12  | Calibration Memory                    | Bad Device or Component   | Defective ECU            |

#### Note:

Standard SAE tool only pertain to Side-By-Side ABS Installation configuration. **Do Not** use standard SAE Diagnostic Tool for (Axle-By-Axle) ABS installation. Use Haldex Diagnostic Tool to determine if the problem is on the Curb or Road Side.

## **PLC Select Valve Solenoids**

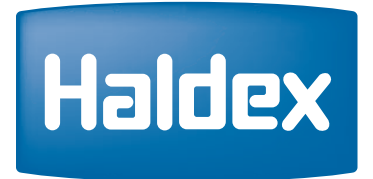

Solenoids:

Old Style Solenoid (Pre-DIN) New Style Solenoid (DIN) - September 2009 - Present

Use a Voltage Meter to measure the Ohms across the Solenoid Pins as shown below.

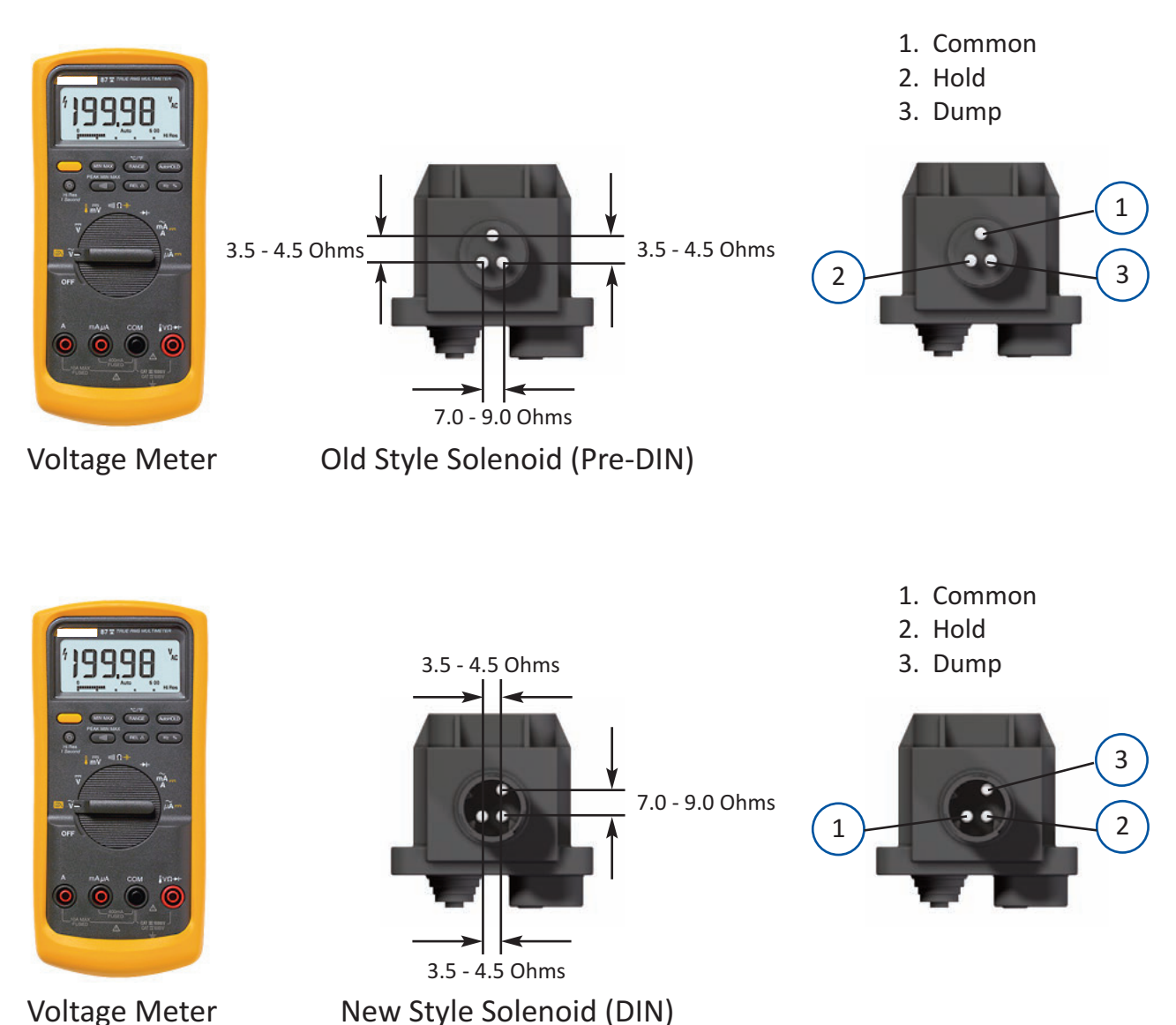

Voltage Meter

PLC Select 1M & 2M

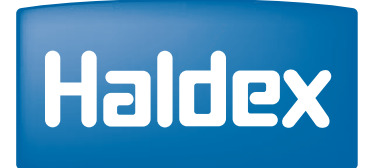

## In North America, Please Call

Haldex Brake Products 10930 North Pomona Ave Kansas City, Missouri 64513

Technical Service & Engineering Support 1 (800) 643-2374 (Press 2) or Ext. 2337

In Canada, Please Call

Haldex Limited/Haldex Limitée 500 Pinebush Road, Unit 1 Cambridge, ON N1T 0A5 Canada

Technical Service & Engineering Support 1 (800) 267-9247 (Press 2)

| Notes: |  |
|--------|--|
|        |  |
|        |  |
|        |  |
|        |  |
|        |  |
|        |  |
|        |  |
|        |  |
|        |  |
|        |  |
|        |  |
|        |  |
|        |  |
|        |  |
|        |  |
|        |  |
|        |  |
|        |  |
|        |  |
|        |  |
|        |  |
|        |  |
|        |  |
|        |  |
|        |  |
|        |  |

This page left blank intentionally.

Haldex develops and provides reliable and innovative solutions that improve safety, vehicle dynamics and environmental sustainability in the global commercial vehicle industry. Listed on the Stockholm Stock Exchange, Haldex had net sales of approximately 4 billion SEK in 2011 and employs 2,350 people.

Disclaimer: The products described within this literature, including without limitation, product features, specifications, designs, availability and pricing are subject to change by Haldex and its subsidiaries at any time without notice.

This document and other information from Haldex, its subsidiaries and authorized distributors provide product and/or system options for further investigation by users having technical expertise. It is important that you analyze all aspects of your application and review the information concerning the product or system, in the current literature or catalog. Due to the variety of operating conditions and applications for these products or systems, the user, through their own analysis and testing, is solely responsible for making the final selection of the products and systems and assuring that all performance, safety and warning requirements are met.

©2013, Haldex AB - This material may contain Haldex trademarks and third party trademarks, trade names, corporate logos, graphics and emblems which are the property of their respective companies. The contents of this document may not be copied, distributed, adapted or displayed for commercial purposes or otherwise without prior written consent from Haldex.

#### Austria

Haldex Wien Ges.m.b.H. Vienna Tel.: +43 1 8 69 27 97 Fax: +43 1 8 69 27 97 27 E-Mail: info.AT@haldex.com

#### **Belgium**

Haldex N.V. Balegem Tel.: +32 9 363 90 00 Fax: +32 9 363 90 09 E-Mail: info.BE@haldex.com

#### Brazil

Haldex do Brazil São José dos Campos, SP Tel.: +55 12 3935 4000 Fax: +55 12 3935 4018 E-Mail: info.brasil@haldex.com

#### Canada

Haldex Ltd. Cambridge, Ontario Tel.: +1 519 621 6722 Fax: +1 519 621 3924 E-Mail: info.CA@haldex.com

#### China

Haldex International Trading Co. Ltd. Shanghai Tel.: +86 21 5240 0338 Fax: +86 21 5240 0177 E-Mail: info.CN@haldex.com

#### France

Haldex Europe SAS Weyersheim (Strasbourg) Tel.: +33 3 88 68 22 00 Fax: +33 3 88 68 22 09 E-Mail: info.EUR@haldex.com

#### Germany

Haldex Brake Products GmbH Heidelberg Tel.: +49 6 221 7030 Fax: +49 6 221 703400 E-Mail: info.DE@haldex.com

#### Hungary

Haldex Hungary Kft. Szentlörinckáta Tel.: +36 29 631 300 Fax: +36 29 631 301 E-Mail: info.HU@haldex.com

#### India

Haldex India Limited Nasik Tel.: +91 253 2380094 Fax: +91 253 2380729

#### Italy

Haldex Italia Srl. Biassono (Milan) Tel.: +39 039 47 17 02 Fax: +39 039 27 54 309 E-Mail: info.IT@haldex.com

#### Korea

Haldex Korea Ltd. Seoul Tel.: +82 2 2636 7545 Fax: +82 2 2636 7548 E-Mail: info.HKR@haldex.com

#### Mexico

Haldex de Mexico S.A. De C.V. Monterrey Tel.: +52 81 8156 9500 Fax: +52 81 8313 7090

#### Poland

Haldex Sp. z.o.o. Praszka Tel.: +48 34 350 11 00 Fax: +48 34 350 11 11 E-Mail: info.PL@haldex.com

#### Russia

OOO "Haldex RUS" Moscow Tel.: +7 495 747 59 56 Fax: +7 495 786 39 70 E-Mail: info.RU@haldex.com

#### Spain

Haldex España S.A. Granollers Tel.: +34 93 84 07 239 Fax: +34 93 84 91 218 E-Mail: info.ES@haldex.com

#### Sweden

Haldex Brake Products AB Landskrona Tel.: +46 418 47 60 00 Fax: +46 418 47 60 01 E-Mail: info.SE@haldex.com

#### **United Kingdom**

Haldex Ltd. Newton Aycliffe Tel.: +44 1325 310 110 Fax: +44 1325 311 834 E-Mail: info.GBAy@haldex.com

Haldex Brake Products Ltd. Redditch Tel.: +44 1527 499 499 Fax: +44 1527 499 500 E-Mail: info.GBRe@haldex.com

#### USA

Haldex Brake Products Corp. Kansas City Tel.: +1 816 891 2470 Fax: +1 816 891 9447 E-Mail: info.US@haldex.com

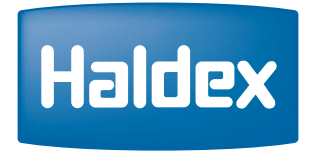

#### **Innovative Vehicle Solutions**

#### www.haldex.com